## PT390

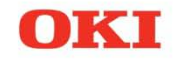

**User's Guide** 

#### PREFACE

Every effort has been made to ensure that the information in this document is complete, accurate, and up-to-date. The manufacturer assumes no responsibility for the results of errors beyond its control. The manufacturer also cannot guarantee that changes in software and equipment made by other manufacturers and referred to in this guide will not affect the applicability of the information in it. Mention of software products manufacturer by other companies does not necessarily constitute endorsement by the manufacturer.

While all reasonable efforts have been made to make this document as accurate and helpful as possible, we make no warranty of any kind, expressed or implied, as to the accuracy or completeness of the information contained herein.

The most up-to-date drivers and manuals are available from: http://www.okiprintingsolutions.com

07118801 iss. 01; Copyright © 2011 Oki Europe Ltd. All rights reserved.

Oki is a registered trademark of Oki Electric Industry Company, Ltd.

Oki Printing Solutions is a trademark of Oki Data Corporation.

Microsoft, MS-DOS and Windows are registered trademarks of Microsoft Corporation.

Apple, Macintosh, Mac and Mac OS are trademarks of Apple Inc.

Other product names and brand names are registered trademarks or trademarks of their proprietors.

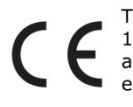

This product complies with the requirements of the Council Directives 2004/ 108/EC (EMC), 2006/95/EC (LVD) and 2009/125/EC (ErP) as amended where applicable on the approximation of the laws of the member states relating to electromagnetic compatibility, low voltage and energy using products.

## FEDERAL COMMUNICATIONS COMMISSION RADIO FREQUENCY INTERFERENCE STATEMENT FOR UNITED STATES USERS

This equipment has been tested and found to comply with the limits for a Class A digital device, pursuant to Part 15 of the FCC Rules. These limits are designed to provide reasonable protection against harmful interference when the equipment is operated in a commercial environment. This equipment generates, uses and can radio frequency energy and, if not installed and used in accordance with the instruction manual, may cause harmful interference to radio communications. Operation of this equipment in a residential area is likely to cause harmful interference to radio communications. Operation of this equipment in a residential area is residential area is likely to cause harmful interference in which case the user will be required to correct the interference at his own expense.

#### NOTICE TO CANADIAN USERS

This Class A digital apparatus meets all requirements of the Canadian Interference-Causing Equipment Regulations.

#### NOTICE

The contents of this manual may be revised without prior notice.

No part of this manual may be reproduced in any form without permission.

## MANUFACTURER/IMPORTER TO THE EU/AUTHORISED REPRESENTATIVE

Oki Europe Limited (trading as Oki Printing Solutions)

Blays House Wick Road Egham Surrey, TW20 0HJ United Kingdom

For all sales, support and general enquiries contact your local distributor.

#### **ENVIRONMENTAL INFORMATION**

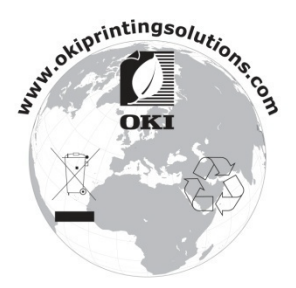

#### TABLE OF CONTENTS

| 1. | Appearance and Names of Components                 | •••4       | ŀ |
|----|----------------------------------------------------|------------|---|
| 2. | AC Adapter and Thermal Roll Paper                  | ···•6      | ; |
|    | 2-1. AC adapter ·····                              | ····6      | ; |
|    | 2-2. Paper specification (Thermal paper)           | ···•6      | ; |
|    | 2-3. Recommended Thermal Paper                     | 7          | 1 |
| 3. | Preparations                                       | ę          | ) |
|    | 3-1. Connecting Interface Cable                    | · · · ę    | ) |
|    | 3-2. Connecting the drawer kick cable              | $\cdot 13$ | 3 |
|    | 3-3. Connecting the AC Adapter ·····               | $\cdot 14$ | ŀ |
|    | 3-4. Disconnecting the AC Adapter                  | · 16       | ; |
|    | 3-5. Turning on the Power                          | $\cdot 17$ | 1 |
|    | 3-6. Installing the Printer Software               | $\cdot 17$ | 1 |
| 4. | Inserting Paper for Printing                       | · 18       | 3 |
|    | 4-1. Replacing paper ·····                         | $\cdot 18$ | 3 |
| 5. | Control Panel                                      | $\cdot 27$ | l |
|    | 5-1. Control Panel ·····                           | $\cdot 27$ | 1 |
|    | 5-2. Error Indications                             | $\cdot 27$ | 1 |
| 6. | Preventing and Clearing Paper Jams                 | · 29       | , |
|    | 6-1. Preventing Paper Jams                         | $\cdot 29$ | ) |
|    | 6-2. Clearing a Paper Jam ·····                    | $\cdot 29$ | ) |
| 7. | Troubleshooting                                    | · 30       | ) |
|    | 7-1. Power-on Problems and Errors                  | $\cdot 30$ | ) |
|    | 7-2. Cutter-related Problems                       | $\cdot 30$ | ) |
|    | 7-3. Printing-related Problems                     | · 31       | - |
| 8. | Regular Cleaning                                   | · 32       | 2 |
|    | 8-1. Cleaning the Paper Holder and Paper Transport | $\cdot 32$ | 2 |
|    | 8-2. Cleaning the Platen Roller                    | · 33       | 3 |
|    | 8-3. Cleaning the Thermal Head                     | · 36       | ; |
|    | 8-4. Cleaning the Cutter Blade and Frame           | · 37       | ľ |
| 9. | Notes on Use                                       | • 43       | 3 |
| Aj | opendix A: Specifications                          | · 48       | 3 |
|    | A-1.General Specifications                         | $\cdot 48$ | 3 |
|    | A-2.Cutter Specifications                          | $\cdot 50$ | ) |
|    | A-3.Paper Supply Specifications                    | $\cdot 50$ | ) |
|    | A-4.Interface Specifications                       | $\cdot 50$ | ) |
|    | A-5.Environment Specifications                     | $\cdot 51$ | - |
|    | A-6.Specifications of Reliability                  | · 52       | 2 |
| Aj | opendix B: Interface                               | · 55       | 3 |
|    | B-1.Parallel Interface                             | · 53       | 3 |
|    | B-2. Dual Interface                                | · 55       | ) |
|    | B-3.LAN Interface                                  | · 56       | ; |
|    | B-4.Drawer Kick Connector                          | · 58       | 3 |
|    | B-5. Specifications of Power Supply                | · 60       | ) |
| Aj | opendix U. Special Modes                           | • 6]       | - |
|    | C-1.Test Printing                                  | • 61       |   |
|    | C2.Hex Dump                                        | · 62       | 1 |
|    | C-3.Setting Up the Printer                         | · 65       | 5 |
|    | U-4.Setup Items                                    | · 85       | ) |
| 0  |                                                    | · 91       |   |
| U. | AI CUNTAUT DETAILS                                 | • 9t       | , |

## 1. Appearance and Names of Components

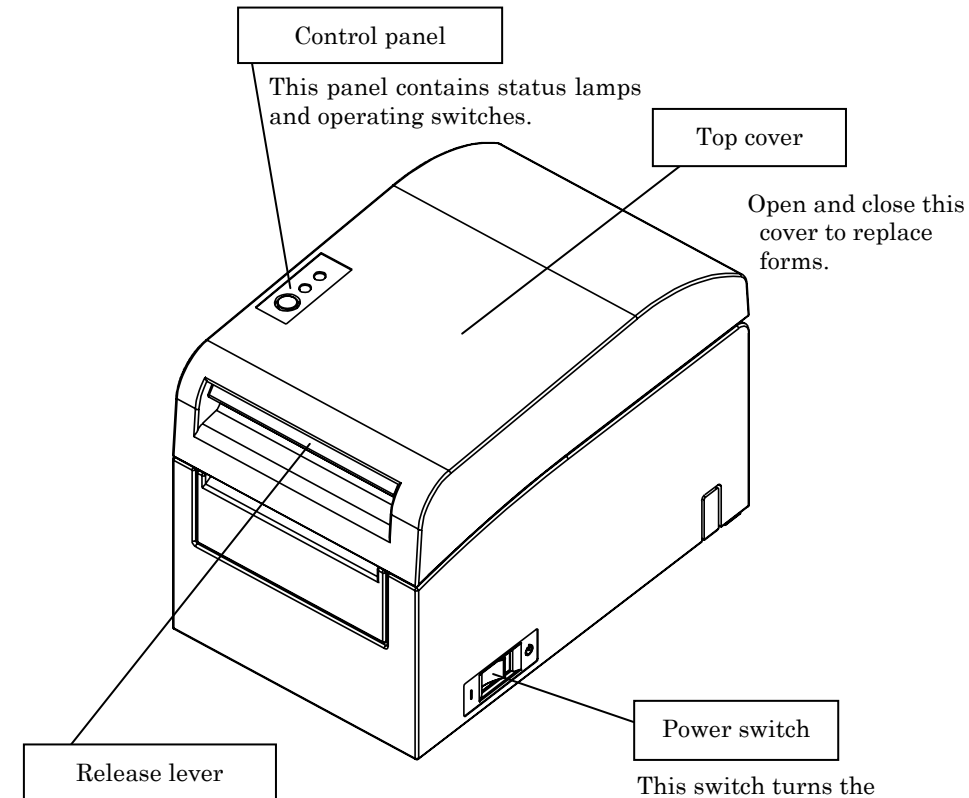

Pull up the release lever to open the top cover.

This switch turns the printer power on and off.

#### Appended goods

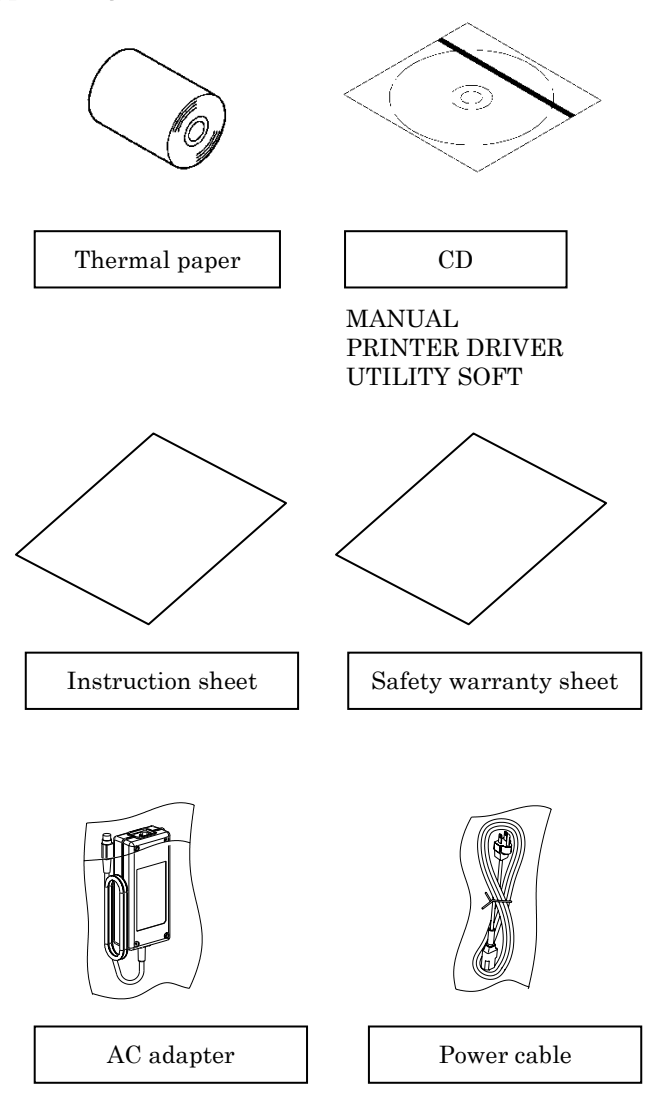

## 2. AC Adapter and Thermal Roll Paper

#### 2-1. AC adapter

Only use the AC adapter specified below.

| Model name: | KA02951-0120             |
|-------------|--------------------------|
| Input:      | 100 to 240V AC, 50/60Hz- |
| Output:     | DC24V±5%, 1.5A           |

# ▲ Caution: Only use authorized AC adapters. ▲ Caution: Do not use the bundled AC adapter and Power cable for any electrical equipment other than this printer.

#### 2-2. Paper specification (Thermal paper)

Be sure to use thermal roll paper that conform to the following specifications.

| - | Paper width:                                                        | For paper 83mm wide, $83^{\circ}_{1.0}$ mm 80mm wide, $80^{\circ}_{1.0}$ mm |  |  |  |
|---|---------------------------------------------------------------------|-----------------------------------------------------------------------------|--|--|--|
|   |                                                                     | For paper 60mm wide, $60^{\circ}_{1.0}$ mm 58mm wide, $58^{\circ}_{1.0}$ mm |  |  |  |
| - | Outside diame                                                       | ter: For paper 75 to 90μm thick, φ102mm or less                             |  |  |  |
|   |                                                                     | For paper 90 to 150µm thick, \$90mm or less                                 |  |  |  |
| - | Core diameter                                                       | For paper 75 to 90 $\mu$ m thick, $\phi$ 12 $\pm$ 0.5mm (inside)            |  |  |  |
|   |                                                                     | $/\phi 18 \pm 0.5$ mm (outside)                                             |  |  |  |
|   | For paper 90 to 150 $\mu$ m thick, $\phi$ 25.4 $\pm$ 0.5mm (inside) |                                                                             |  |  |  |
|   |                                                                     | / $\phi$ 32 $\pm$ 0.5mm (outside)                                           |  |  |  |
| - | Printed surfac                                                      | e: Outside of the roll                                                      |  |  |  |

- Treatment of end of paper: The roll paper must not be glued to the core. The end of the paper must also not be folded back.

#### Note: Do not use rolls that have rough sides or sides from which pieces of paper extrude. Using such rolls could cause a printer failure.

| Manufacturer                            | Aanufacturer Product Quality<br>name |                                                               | Paper<br>thickness | Density specification |
|-----------------------------------------|--------------------------------------|---------------------------------------------------------------|--------------------|-----------------------|
| Oji Paper Co.,<br>Ltd.                  | PD160R                               | Monochrome thermal<br>paper (high-grade<br>preservation type) | 75µm               | 100%                  |
|                                         | PD190R                               | Monochrome thermal<br>paper (mid-grade<br>preservation type)  | 75µm               | 100%                  |
| Nippon Paper<br>Industries Co.,<br>Ltd. | HD75                                 | Monochrome thermal<br>label paper (normal<br>type)            | 150µm              | 130%                  |
| Mitsubishi<br>Paper Mills               | P220AE-1                             | Monochrome thermal paper (normal type)                        | 150μm              | 100%                  |
| Limited                                 | PB670                                | Two-color thermal paper<br>(red/black: normal type)           | 75µm               | 105%                  |
|                                         | PB770                                | Two-color thermal paper<br>(blue/black: normal type)          | 75µm               | 100%                  |

#### 2-3. Recommended Thermal Paper

- **Note:** A recommended type of paper must be used. If a type of paper other than a recommended one is used, head damage, printing irregularities, or similar problems may occur.
- **Note:** To use two-color thermal paper, set the print color to two colors from the printer setup menu or using the setup tool contained on the CD-ROM provided with the printer.

(See "C-3 Setting Up the Printer" in Appendix C, "Special Modes.")

\* By setting the appropriate property (use Color on the Graphics tab) for printing with this printer driver, you can easily print in two-color mode without having to change the printer setup.

**Note:** Ruled lines or characters containing fine lines (e.g. a serif typeface) tend to have dull colors when they are printed on two-color thermal paper. For printing on two-color thermal paper, a thick font (e.g., a sans serif font) is recommended.

**Note:** Red or blue printing on two-color thermal paper has an inferior preservation characteristic that is equivalent to that of normal thermal paper.

**Note** :Printouts on label paper or thick paper may contain blurs or voids, depending on the humidity and other environmental conditions. Adjust the print speed and print density as appropriate for the type of paper used. (See "C-3 Setting Up the Printer" in Appendix C, "Special Modes.")

In particular, note that the paper transport accuracy may be negatively affected by printing a barcode in the top margin at the beginning of paper transport or in the Lower margin at the end of paper transport.

### 3. Preparations

No printer cable is provided with the product. Obtain a printer cable suitable for the product interface. If you have any questions, consult your dealer. Before connecting or disconnecting cables, make sure of the following:

- 1) The power to the printer and all other devices connected to the printer is turned off.
- 2) The AC adapter power cable has been unplugged from the outlet.

#### 3-1. Connecting Interface Cable

Open the connector cover at the rear of the printer by pulling it up, and connect the interface cable to its rear connector socket. Close the cover after connecting the cable.

**Note:** If cables are arranged so that they extend from the rear or from the rear on the right side, remove the inserts in the connector cover or the cover with nippers or a similar tool. Unless the inserts are removed in this case, the cables may be damaged and cause a failure.

#### For a unit with parallel interfaces

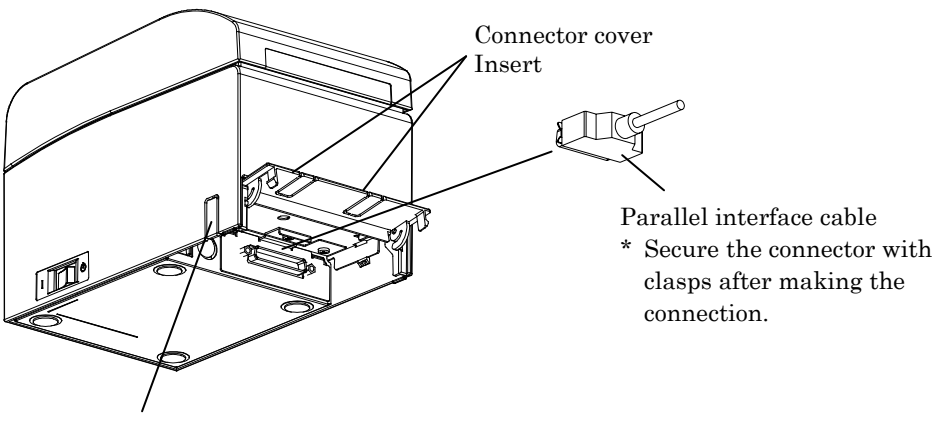

Insert

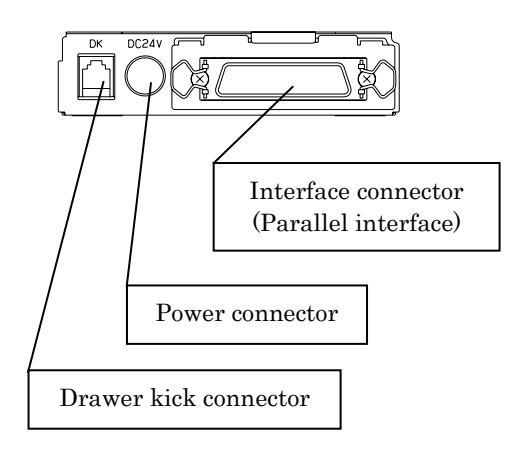

#### For a unit with Dual interface

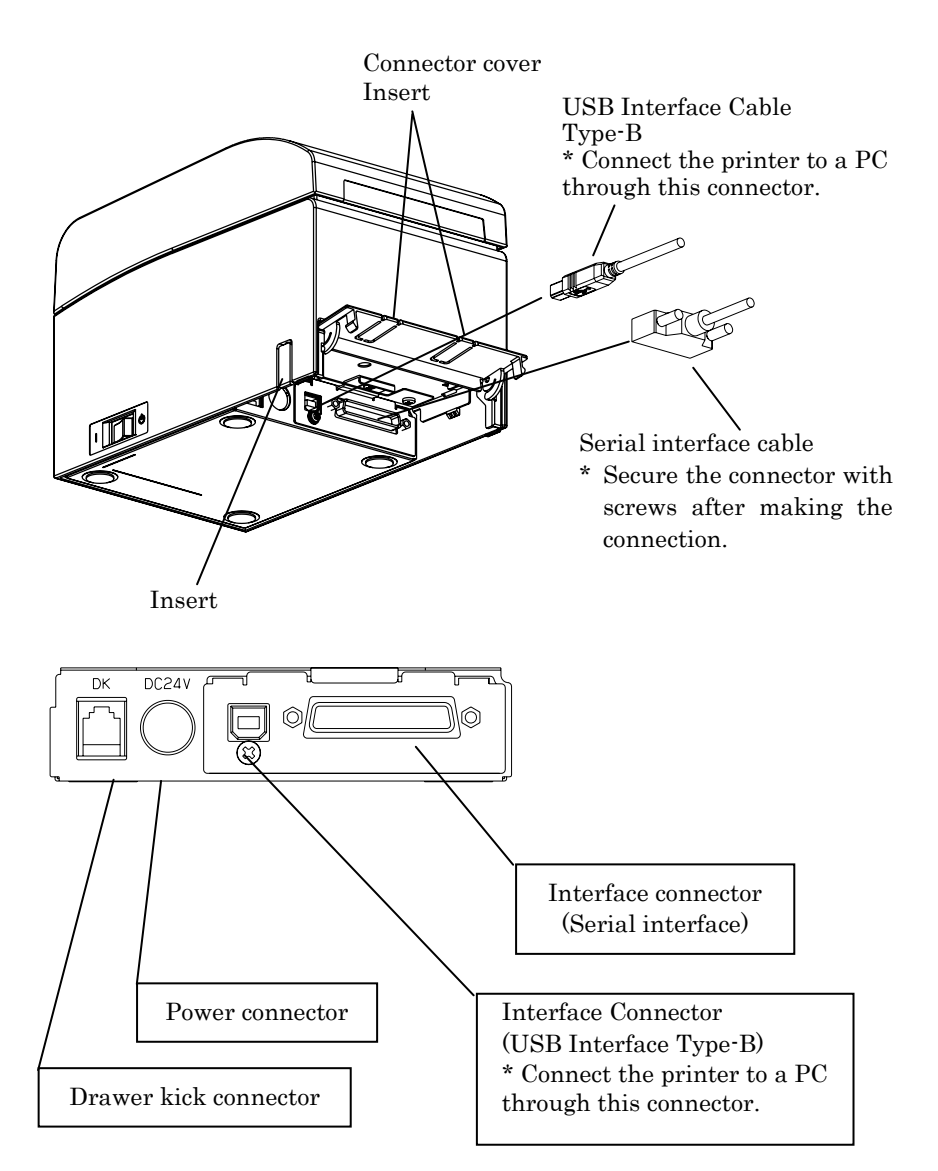

#### For a unit with LAN interface

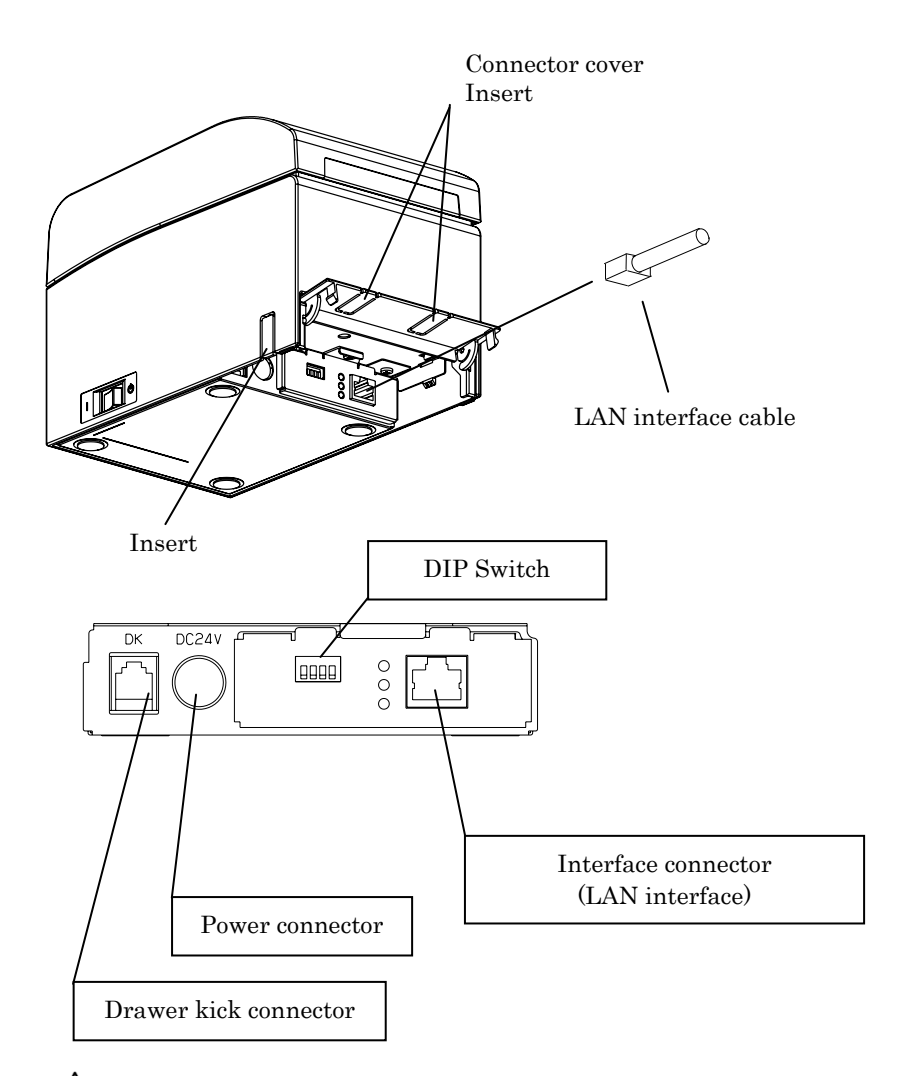

- $\triangle$  Caution: Do not touch the DIP switches during normal use. This may change the network settings, disabling normal printing.
- $\Delta$  Caution: If the device is installed vertically, the LAN cable may not usable due to its shape. Please check before installing.
- $\Delta$  Caution: The LAN interface cable must use the shield type.

#### 3-2. Connecting the drawer kick cable

Open the connector cover at the rear of the printer by pulling it up, and connect the drawer kick cable to its rear connector socket. Close the cover after connecting the cable.

- Note : If the cable is arranged so that it extends from the rear, remove the inserts in the connector cover with nippers or a similar tool. Unless the inserts are removed in this case, the cable may be damaged and cause a failure.
- Note : The drawer kick cable must not be used for a purpose other than for control of the drawer.

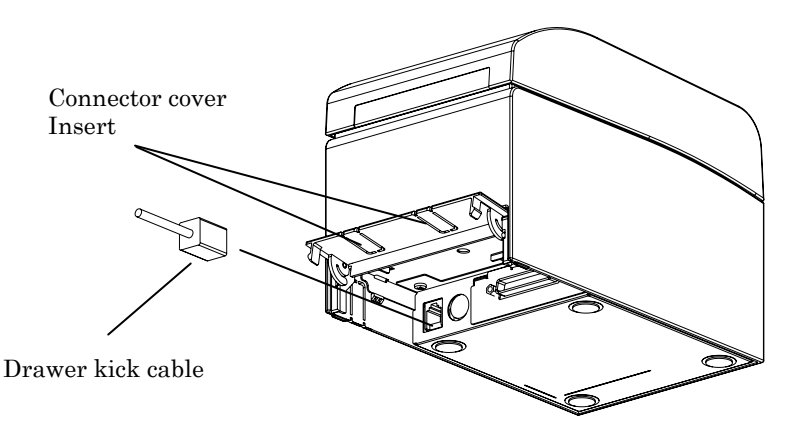

13

#### 3-3. Connecting the AC Adapter

- (1) Connect the AC adapter to the AC adapter power cable.
- Note: To connect or disconnect the AC adapter, turn off the power switches of the printer and all the devices to be connected to the printer. Then, unplug the plug of the AC adapter power cable from the electrical outlet.

#### Note: Use only the specified AC adapter and specified AC adapter power cable.

- (2) Open the connector cover at the rear of the printer by pulling it up, and connect the AC adapter cable to the power socket. Close the cover after connecting the cable.
- Note: To connect the AC adaptor, place the printer on its side to make the connection operation easier to perform.
- Note: Remove notch of connector cover with Nipper, to maintain the space for the cable of AC adapter.

Otherwise, the cable may be damaged and it way cause a failure.

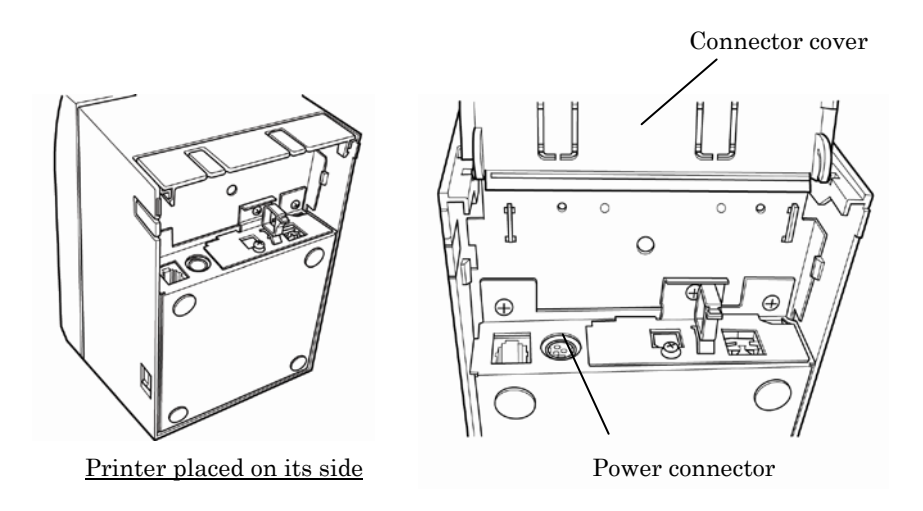

Note: To prevent the adaptor from slipping out, the connector section is designed to be tight to fit. When inserting, (1) pinch the base of the cable, (2) while sliding the outer section of the connector upwards, (3) and insert the connector until it locks in place with a "click" sound.

Base of the cable

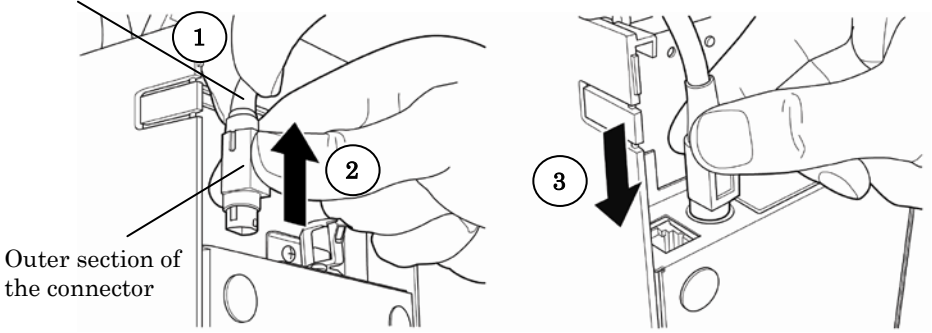

(3) Connect the plug of the power cable to electrical outlet.

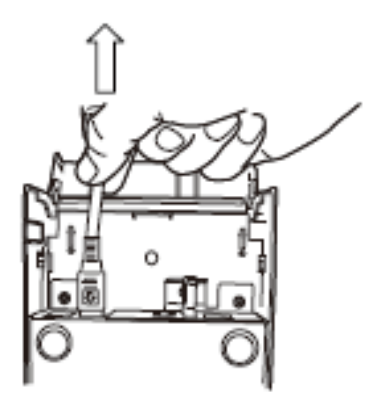

(4) Plug the other end of the power cord into the power outlet.

#### 3-4. Disconnecting the AC Adapter

To unplug the AC adapter cable, grasp the connector as shown in the picture below and pull it out. The lock mechanism of the connector will then disengage, and the cable can be unplugged easily. Conversely, forcibly pulling on the cable itself may damage the connector.

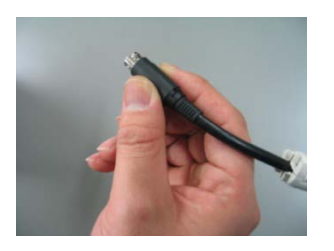

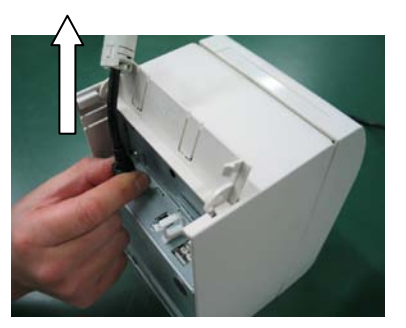

Note: Before disconnecting the AC adapter, switch off the printer and all devices connected to the printer, and also disconnect the power cable of the AC adapter from the outlet.

#### 3-5. Turning on the Power

After the AC adapter is connected, turn on the power switch at the side of the printer. The POWER lamp on the control panel lights.

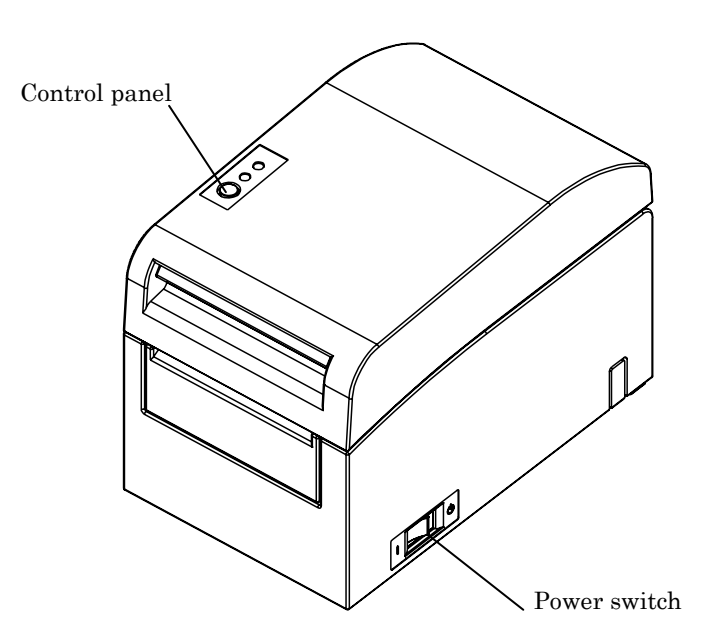

#### 3-6. Installing the Printer Software

Referring to the "Installation Guide" (\Manuals\PT390\_InstallGuide1\_en.pdf) contained on the CD-ROM provided with the printer, install the printer driver and utility software.

### 4. Inserting Paper for Printing

#### 4-1. Replacing paper

(1) Grasp the top cover, pull up the cover release lever, and open the top cover.

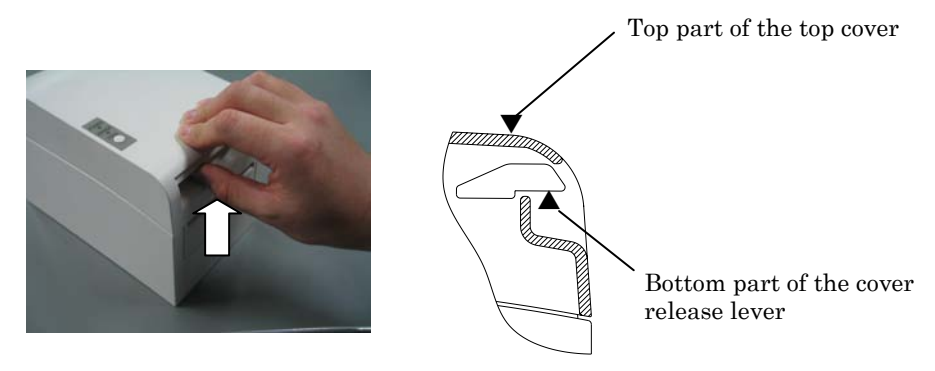

(2) When manipulating the top cover, note that the cover seems to lock in position before it is open completely. Make sure that the cover is really open completely as shown in the picture below.

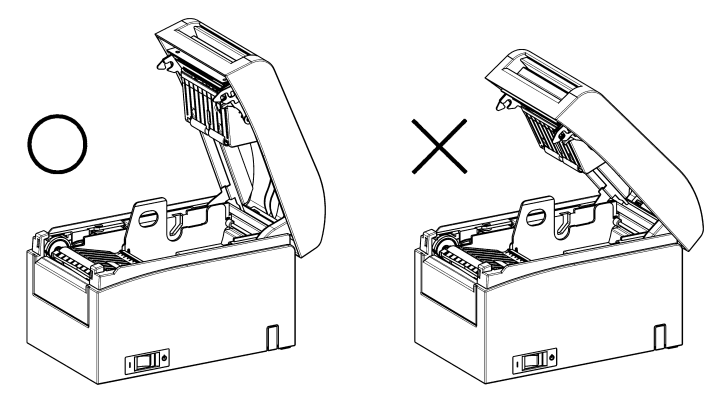

Note: If the top cover is not open completely during maintenance, it may close inadvertently.

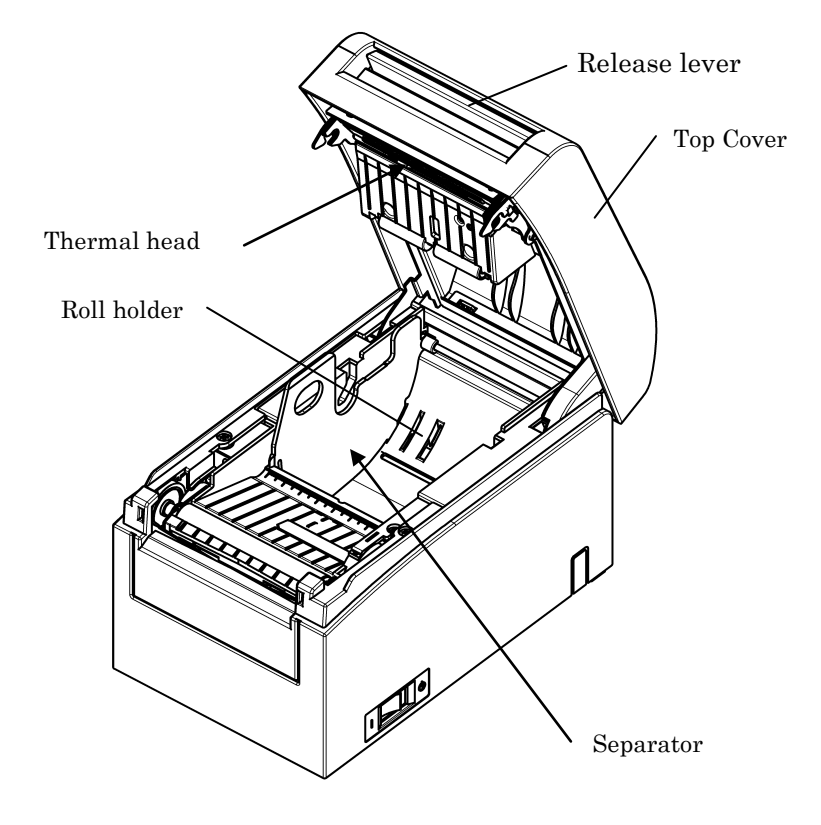

Note: Do not touch the thermal head. Doing so may result in damage from static electricity.

- (3) Adjust the separator to the width of the roll paper. For roll paper with a width of 80 mm, the separator need not be removed. For roll paper with a width of 70, 60, or 58 mm, remove the separator and attach it again at the correct width. For roll paper with a width of 83 mm, remove the separator completely.
- Note: At the time of shipment from the factory, the separator is set at a position appropriate for a paper width of 80 mm.

#### How to remove the separator

From the location indicated by A, lift the separator.

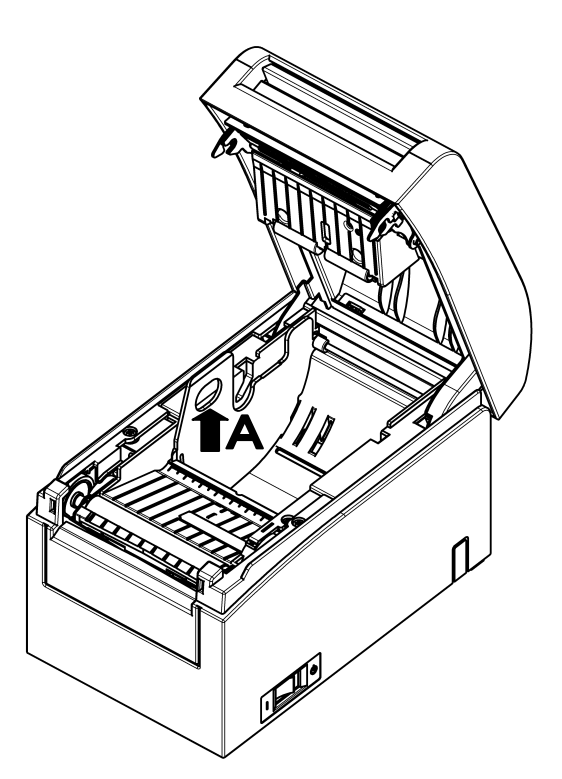

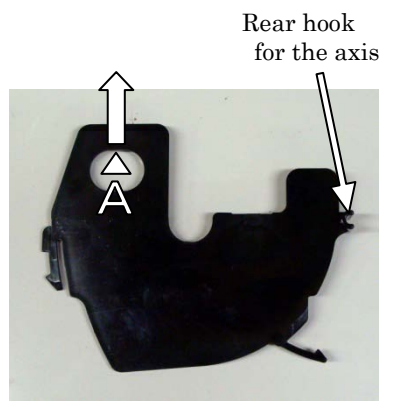

Separator

(4) Set the separator to a position appropriate for the width of the roll paper, as shown below.

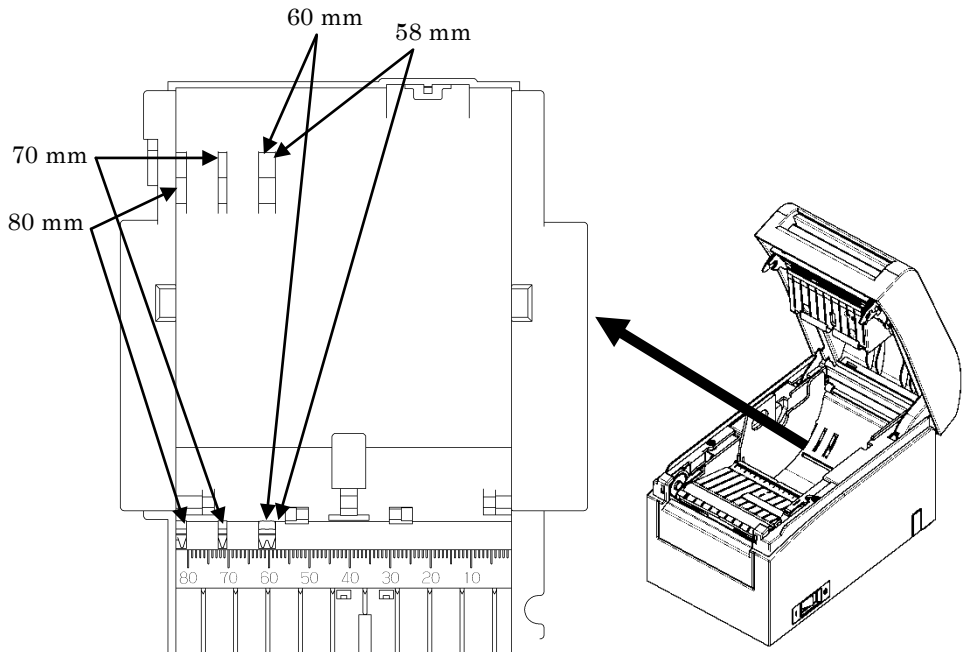

Separator setting in detail

- Note : Adjust the separator to the width of the roll paper. To use roll paper with a width of 83 mm, remove the separator.
- Note : When using roll paper with a width of 58 or 60 mm, take care not to set the separator at an angle.
- Note : When replacing the separator, set a paper width appropriate to the print area, referring to Appendix C, "Special Modes."

(See "C-3 Setting Up the Printer" in Appendix C, "Special Modes.")

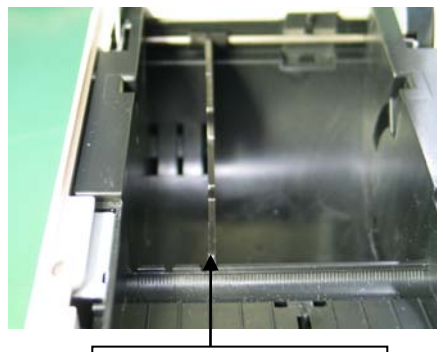

58 mm setting groove

Roll paper width of 58 mm

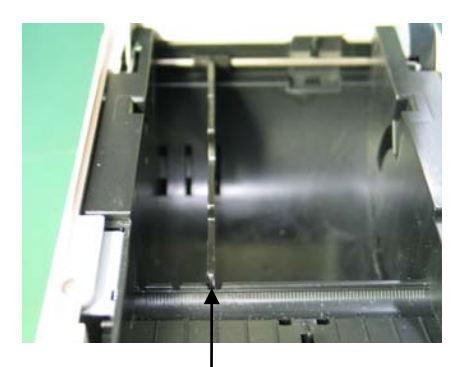

60 mm setting groove

Roll paper width of 60 mm

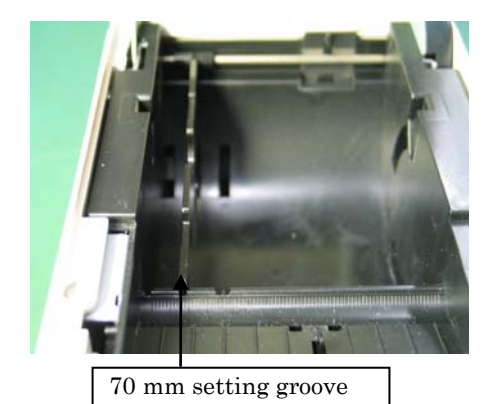

Roll paper width of 70 mm  $\,$ 

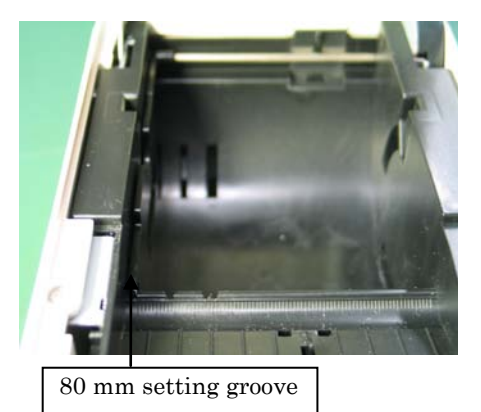

Roll paper width of 80 mm

#### How to attach the separator

Attach the separator at the rear hook for the axis.

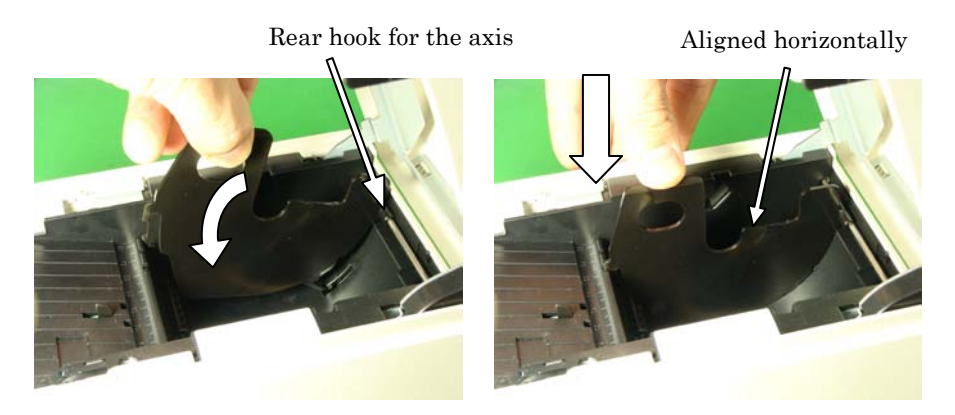

- Note : Push the separator down until it engages with an audible click, and confirm that the top of the separator is aligned horizontally.
- Note : When using roll paper with a width of 58 or 60 mm, take care not to set the separator at an angle.
- Note : When replacing the separator, set a paper width appropriate to the print area, referring to Appendix C-3 Setting Up the Printer" in Appendix C, "Special Modes."

- (3) When using a new paper roll, remove the glued portion of the paper as well as the part to which adhesive tape is affixed.
- Note: Since the glued portion of the paper should not be printed on, remove about one turn (about 40 cm) of the roll paper from the beginning so that none of the remaining paper has glue on it. Any adhesive or other matter remaining from the glue may adhere to the thermal head and cause a problem, such as voids on printouts. Therefore, do not forget to remove the glued portion of the paper.
- (4) From the front of the printer, pull out the end of the paper as shown below.

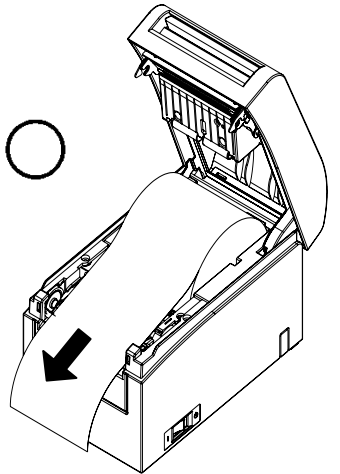

Note: Pull out the paper until enough of it protrudes past the front cover of the printer.

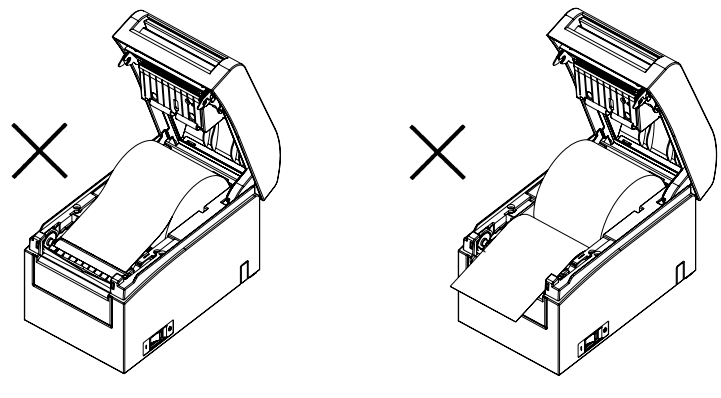

Paper not protruding from the front cover

Roll paper inserted upside down

- Note : Before loading a new roll, make sure that an old core does not remain in the roll holder. Leaving an old core will cause a paper-near-end error condition.
- Note : The roll paper must have no deformities. Using roll paper such as that shown in the figure below may cause a paper jam, uneven printing, or other printing problem.

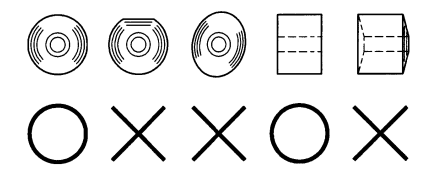

Note : If the loaded roll paper is loose (slack) as shown below, take up the slack before printing on the paper. Printing on roll paper that is loose may cause a paper jam, uneven printing, or other printing problem, which will prevent the printer from detecting paper near end conditions.

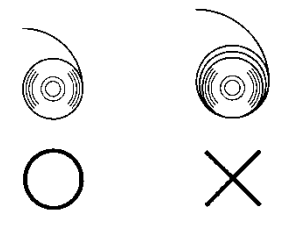

- (5) Place the paper in the correct orientation, and carefully close the top cover. Note: Place the paper in the correct orientation. If the top cover is closed while the paper is not correctly in place, a paper jam or misaligned printing might occur.
  - Note : To close the top cover, press it down near its center (the location pointed at in the figure below) until you hear the lock engage. If the cover is not completely locked, printing might be impossible.

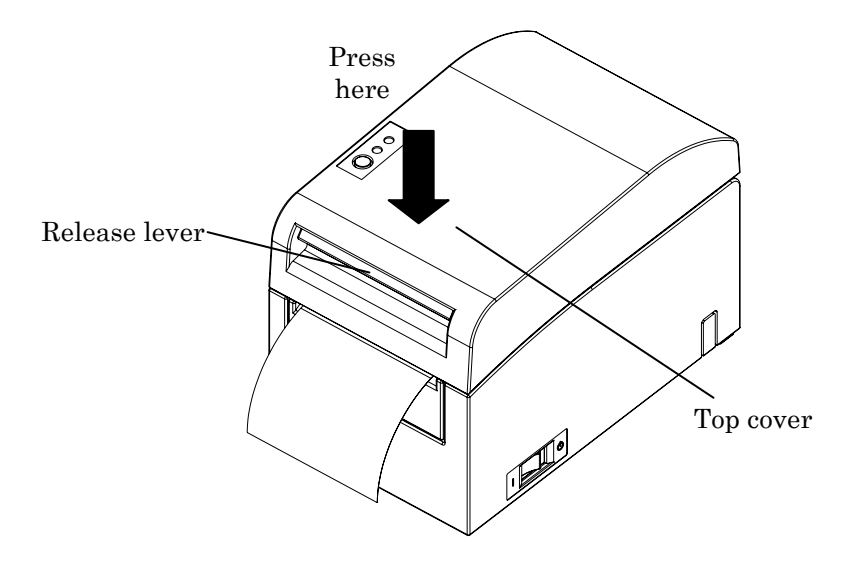

## 5. Control Panel

#### 5-1. Control Panel

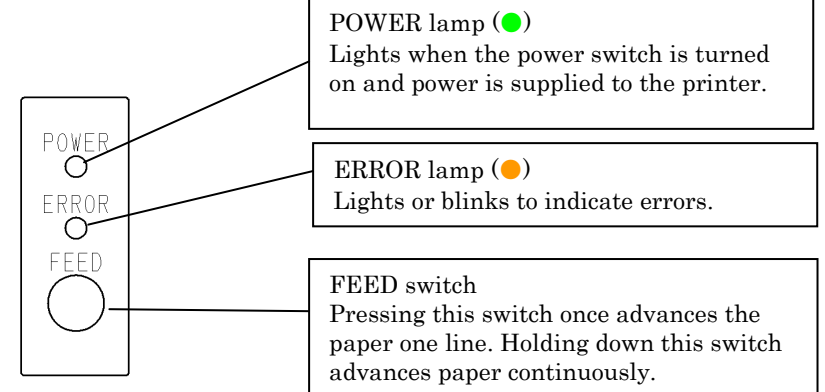

#### 5-2. Error Indications

| Recoverable errors |           |                  |  |  |
|--------------------|-----------|------------------|--|--|
| Error condition    | LED LAMP  | Blinking pattern |  |  |
| No paper           | POWER (●) | Constantly on    |  |  |
| (paper end)        | ERROR ()  | Constantly on    |  |  |
| Cover open         | POWER (●) | Constantly on    |  |  |
|                    | ERROR ()  | Constantly on    |  |  |
| Head hot (*1)      | POWER ()  | Constantly on    |  |  |
|                    | ERROR ()  | Constantly on    |  |  |

\*1 Printing is suspended because of a high thermal head temperature.

| Error condition  | LED LAMP  | Blinking pattern                                             |  |
|------------------|-----------|--------------------------------------------------------------|--|
| Paper near end   | POWER (●) | Constantly on                                                |  |
|                  | ERROR ()  |                                                              |  |
|                  |           | Repeated blinking of the amber lamp four times in succession |  |
| Black mark error | POWER (●) | Constantly on                                                |  |
| (*1)             | ERROR ()  | <b>—</b> ————                                                |  |
|                  |           | Repeated blinking of the amber lamp four times in succession |  |

\*1 Applicable only if the printer supports sensing of black marks

Unrecoverable errors

| Error condition | LED LAMP  | Blinking pattern                                                                                 |
|-----------------|-----------|--------------------------------------------------------------------------------------------------|
| Internal error  | POWER (●) | <b>0</b> _ <b>0</b> _                                                                            |
|                 | ERROR ()  | •                                                                                                |
|                 |           | Repeated pattern in which the green lamp<br>blinks twice and the amber lamp blinks once          |
| Head not        | POWER ()  | <b>0</b> _ <b>0</b> _                                                                            |
| installed       | ERROR ()  | •                                                                                                |
|                 |           | Repeated pattern in which the green lamp<br>blinks three times and the amber lamp blinks<br>once |
| Low voltage     | POWER (●) | <b>——●</b> — <b>●</b> — <b>●</b> —                                                               |
|                 | ERROR ()  | •                                                                                                |
|                 |           | Repeated pattern in which the green lamp<br>blinks four times and the amber lamp blinks<br>once  |
| Over voltage    | POWER (●) |                                                                                                  |
|                 | ERROR ()  | •                                                                                                |
|                 |           | Repeated pattern in which the green lamp<br>blinks five times and the amber lamp blinks<br>once  |
| Cutter          | POWER (●) |                                                                                                  |
| functioning     | ERROR ()  | •                                                                                                |
| abnormally      |           | Repeated pattern in which the green lamp<br>blinks six times and the amber lamp blinks<br>once   |
| LF motor        | POWER ()  | <b>00000</b>                                                                                     |
| functioning     | ERROR (   | •                                                                                                |
| abnormally      |           | Repeated pattern in which the green lamp<br>blinks seven times and the amber lamp<br>blinks once |

## 6. Preventing and Clearing Paper Jams

#### 6-1. Preventing Paper Jams

Do not touch the paper while the paper is being ejected or cut. Holding or pulling the paper by hand during ejection might cause a paper jam, incorrect cutting, or a feed error.

#### 6-2. Clearing a Paper Jam

If a paper jam occurs, remove the jammed paper as follows:

- (1) Turn off the printer power by turning off the power switch.
- (2) Press the cover open lever down, and open the top cover.
- (3) Pull out the jammed paper slowly toward the top while holding down the printer, as shown in the picture below.

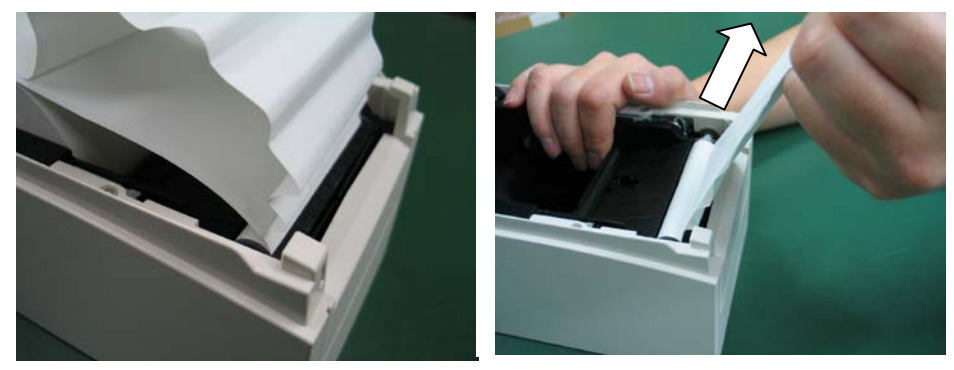

Note: Do not pull the paper with excessive force.

Note: Do not touch the thermal head. Doing so may result in damage from static electricity.

## 7. Troubleshooting

This chapter describes the appropriate action to be taken in cases where the printer is not operating correctly or fails to produce clean printouts.

| Symptom                   | Cause                      | Corrective action            |
|---------------------------|----------------------------|------------------------------|
| Although the power        | (1) The power cable is     | (1) Connect the power cable. |
| has been turned on,       | disconnected.              |                              |
| the POWER lamp on         | (2) The connector of the   | (2) Connect the connector of |
| the control panel does    | AC adapter is              | the AC adapter.              |
| not light and the         | disconnected.              |                              |
| printer does not start    |                            |                              |
| up.                       |                            |                              |
| The ERROR lamp on         | (1) No paper is inserted.  | (1) Insert paper.            |
| the control panel is lit, | (2) The top cover is not   | (2) Close the top cover      |
| and the printer does      | closed completely.         | completely.                  |
| not work.                 | (3) The thermal head is at | (3) Wait until the thermal   |
|                           | a high temperature.        | head temperature             |
|                           |                            | decreases sufficiently.      |

#### 7-1. Power-on Problems and Errors

#### 7-2. Cutter-related Problems

| Symptom                                                   | Cause                                                                                                    | Corrective action                                               |
|-----------------------------------------------------------|----------------------------------------------------------------------------------------------------|-----------------------------------------------------------------|
| Paper cannot be                                           | (1) The cutter blade is                                                                                       | (1) Turn off the power, and ask                                 |
| cut.                                                      | damaged or worn, or it<br>has been used for too<br>long.                                                      | for repairs.                                                    |
|                                                           | (2) Paper fragments or<br>other foreign matter is<br>stuck around the<br>cutter blade or paper                | (2) Remove the paper<br>fragments or foreign<br>matter.         |
|                                                           | chute.<br>(3) Adhesive matter is<br>adhering to the cutter<br>blade because of<br>printing on label<br>paper. | (3) Clean the cutter blade to<br>remove the adhesive<br>matter. |
| The cutter does not<br>return to the correct<br>position. | Paper fragments or other<br>foreign matter is stuck<br>around the cutter blade<br>or paper chute.             | Remove the paper<br>fragments or foreign<br>matter.             |

#### 7-3. Printing-related Problems

| Symptom              | Causes                        | Corrective action                                                                                                    |  |
|----------------------|-------------------------------|----------------------------------------------------------------------------------------------------|--|
| Printing does not    | (1) The interface cable is    | (1) Connect the interface cable                                                                                                    |  |
| begin.               | disconnected or broken.       | correctly, or replace it.                                                                                                    |  |
|                      | (2) The printer setup is      | (2) Set up the printer correctly.                                                                                                    |  |
|                      | incorrect.                    | Example: An incorrect baud                                                                                                    |  |
|                      |                               | rate is set.                                                                                                    |  |
|                      |                               | (See "C-3 Setting Up the                                                                                                    |  |
|                      |                               | Printer.")                                                                                                    |  |
| The printing is too  | (1) The print density setting | (1) Adjust the print density and                                                                                                    |  |
| dark or blurry.      | included in the printer       | print speed settings of the                                                                                                    |  |
|                      | setup is incorrect.           | printer so that they are                                                                                                    |  |
|                      |                               | appropriate to the paper.                                                                                                    |  |
|                      |                               | (See "C-3 Setting Up the                                                                                                    |  |
|                      |                               | (a) The contract of the second second |  |
|                      | (2) The thermal head is       | (2) I urn on the power, and ask                                                                                                    |  |
| Drinted abarrators   | (1) The print density setting | (1) A divide the print density and                                                                                                    |  |
| are thin (faint)     | (1) The print density setting | (1) Adjust the print density and                                                                                                    |  |
| are unin (taint).    | setup is incorrect            | print speed settings of the                                                                                                    |  |
|                      | setup is medirect.            | appropriate to the paper                                                                                                    |  |
|                      |                               | (See "C-3 Setting Up the                                                                                                    |  |
|                      |                               | Printer.")                                                                                                    |  |
|                      | (2) The thermal head is       | (2) Turn off the power, and ask                                                                                                    |  |
|                      | damaged.                      | for repairs.                                                                                                    |  |
| The print density is | (1) Paper fragments or        | (1) Check and clean the thermal                                                                                                    |  |
| uneven.              | foreign matter is stuck       | head.                                                                                                    |  |
|                      | on the heating elements       |                                                                                                    |  |
|                      | of the thermal head.          |                                                                                                    |  |
|                      | (2) The printer setup is      | (2) Adjust the print density and                                                                                                    |  |
|                      | incorrect.                    | print speed settings of the                                                                                                    |  |
|                      |                               | printer so that they are                                                                                                    |  |
|                      |                               | appropriate to the paper.                                                                                                    |  |
|                      |                               | Set up the printer correctly.                                                                                                    |  |
|                      |                               | (See "C-3 Setting Up the                                                                                                    |  |
|                      | (3) Foreign matter is         | (a) Printer.")                                                                                                    |  |
|                      | adhering to the platen        | (3) Remove the foreign matter                                                                                                    |  |
|                      | (4) The thermal head is       | (4) Turn off the new on and ask                                                                                                    |  |
|                      | damaged                       | for repairs                                                                                                    |  |
| Vertical marks       | (1) Foreign matter is stuck   | (1) Clean the namer transport                                                                                                    |  |
| annear on the        | or caught on the paper        | (1) Orean the paper transport.                                                                                                    |  |
| printout.            | transport.                    |                                                                                                    |  |
| 1                    | (2) Foreign matter is         | (2) Clean the thermal head.                                                                                                    |  |
|                      | adhering to the thermal       |                                                                                                    |  |
|                      | head                          | (3) Turn off the power, and ask                                                                                                    |  |
|                      | (3) The thermal head is       | for repairs.                                                                                                    |  |
|                      | damaged.                      | ±                                                                                                    |  |

## 8. Regular Cleaning

Printed characters may not be completely formed if paper residue, dust, or a similar material is present. To ensure proper printing, remove any paper residue and dust on the paper holder, paper transport components, platen roller, and surface of the thermal head. Cleaning is required monthly.

Note: Before starting cleaning, turn off the printer power switch.

#### 8-1. Cleaning the Paper Holder and Paper Transport

With a dry soft cloth, wipe the paper holder and paper transport to remove dust, paper particles, adhesive, and other foreign matter.

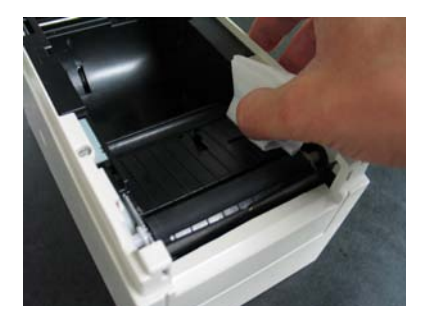

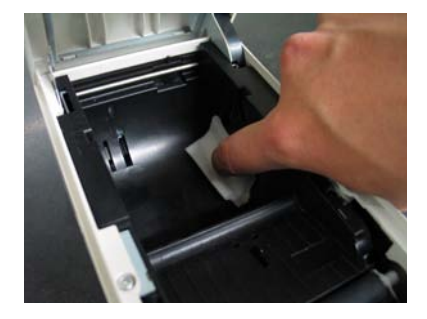

#### 8-2. Cleaning the Platen Roller

#### The cleaning procedure is as follows.

(1) With paper inserted in the printer, turn off the printer power switch once, and turn on the switch again while holding down the FEED switch on the control panel. Then, the data shown below is printed.

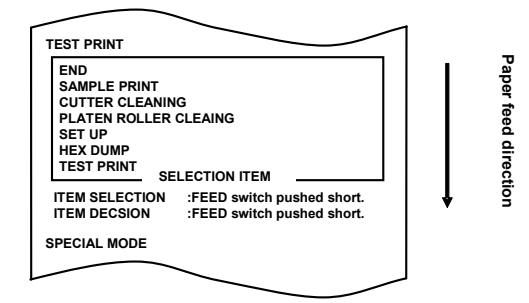

(2) Press the FEED switch briefly (one second or less) three times to move to "PLATEN ROLLER CLEANING."

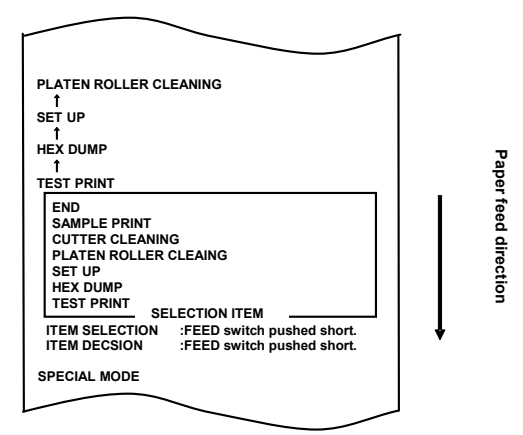

Then, press and hold down the FEED switch for one second or longer to accept the selection. The printer enters platen roller cleaning mode. The printer prints the following and cuts the paper when it enters platen roller cleaning mode:

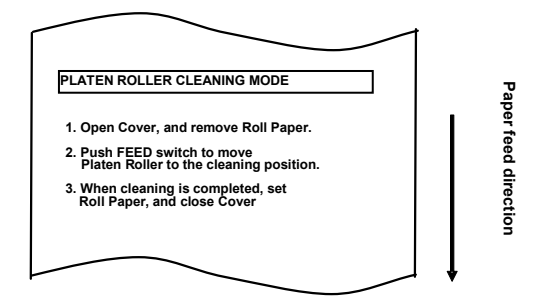

- (3) Open the top cover, and remove the roll paper.
- (4) Press the FEED switch to rotate the platen roller to a position that will facilitate cleaning, and then wipe the platen roller with a dry soft cloth to remove paper particles, adhesive, and other foreign matter from the surface of the platen roller.

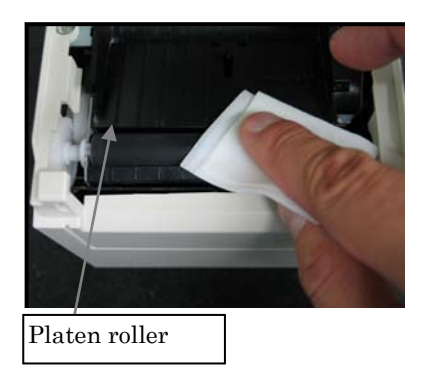

- (5) After completing cleaning, reposition the roll paper, and close the top cover.
- Note : Take care not to dent or otherwise damage the platen roller. A dent on the platen roller may result in incomplete printing or line feed errors.
- Note : Each time that the FEED switch is pressed, the platen roller is rotated by 1/12 of a turn.
# 8-3. Cleaning the Thermal Head

- (1) Before attempting to clean the thermal head, be sure to turn off the printer power switch.
- (2) Open the top cover.
- (3) Using an alcohol solvent, remove black paper particles and other residue from the surface of the thermal head. If the printer printed on label paper, any adhesive matter adhering to the surface of the thermal head must be removed.

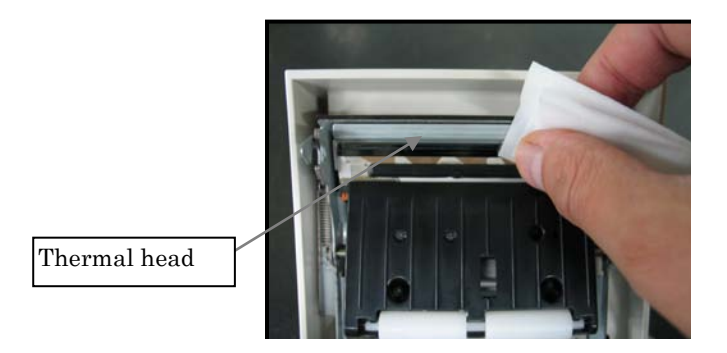

- Note : The thermal head is susceptible to damage. When cleaning it, use a soft cloth and be especially careful not to damage the head.
- Note : Immediately after printing, the thermal head is hot. Before cleaning the head, allow the head enough time to cool.
- Note : Because the thermal head is susceptible to damage by static electricity, take precautions to prevent the generation of static electricity.
- Note : Do not turn on the printer until all alcohol has dried.
- Note : Do not use a solvent other than ethyl or isopropyl alcohol.

# 8-4. Cleaning the Cutter Blade and Frame

If the printer printed on full-sheet label paper, any adhesive matter adhering to the cutter blade and frame must be removed.

Even when label paper has been cut normally, clean the cutter blade at an interval of about once a month to ensure stability in cutting.

Note: Although the edge of the cutter blade is not as sharp as the edges of utility knives generally used in offices, there is a risk of injury to a hand or finger that is moved while pressed against the cutter blade edge. Take care to avoid injury when cleaning the cutter blade.

Items required for cleaning

- Flathead screwdriver (small)
- General-purpose utility knife

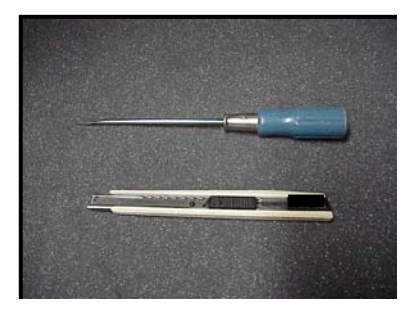

Cleaning sheet (Product No.: 0631260)

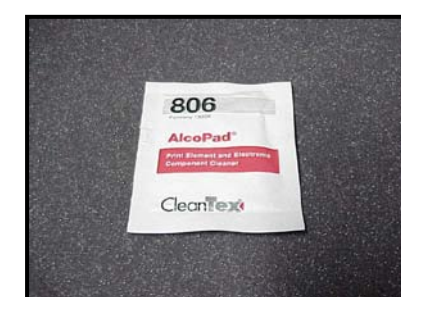

### The cleaning procedure is as follows.

(1) With paper inserted in the printer, turn off the printer power switch once, and turn on the switch again while holding down the FEED switch on the control panel. Then, the data shown below is printed.

Note: If you have passed the item that you want to select, repeatedly press the FEED switch briefly until you return to the first item.

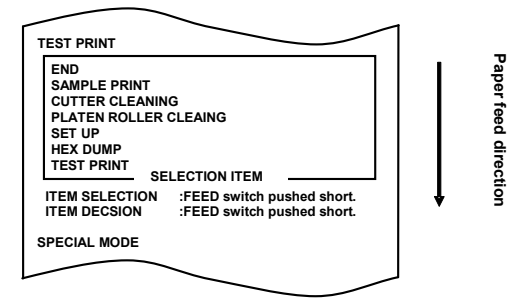

(2) Press the FEED switch briefly (one second or less) four times to move to "CUTTER CLEANING."

Paper feed directior

|                                                                                                    | _ |
|----------------------------------------------------------------------------------------------------|---|
|                                                                                                    |   |
| PLATEN ROLLER CLEANING                                                                                                    |   |
| SET UP                                                                                                    |   |
| HEX DUMP<br>↑                                                                                                    |   |
| TEST PRINT                                                                                                    |   |
| END<br>SAMPLE PRINT<br>CUTTER CLEANING<br>PLATEN ROLLER CLEAING<br>SET UP<br>HEX DUMP<br>TEST PRINT<br>SELECTION ITEM<br>ITEM SELECTION :FEED switch pushed short.<br>ITEM DECSION :FEED switch pushed short. | ļ |
| SPECIAL MODE                                                                                                    |   |
|                                                                                                    |   |

Then, press the FEED switch for one second or longer to accept the selection. The printer enters cutter cleaning mode. The printer prints the following and cuts the paper when it enters cutter cleaning mode:

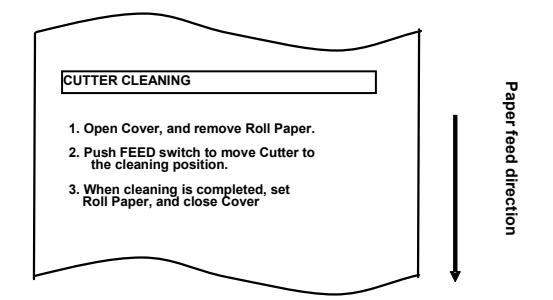

- (4) Press the FEED switch to move the cutter to a position that will facilitate cleaning, and then clean the cutter.
- (5) After completing cleaning, reposition the roll paper, and close the top cover.

# - Cleaning the Upper cutter

Using a general-purpose utility knife, flathead screwdriver, or similar tool, remove the adhesive matter adhering to the inner side and edge of the Upper cutter.

Note: Be very careful not to damage the edge of the Upper cutter when handling the utility knife or screwdriver. Also take care not to dent or otherwise damage the platen roller. A dent on the platen roller may result in incomplete printing or line feed errors.

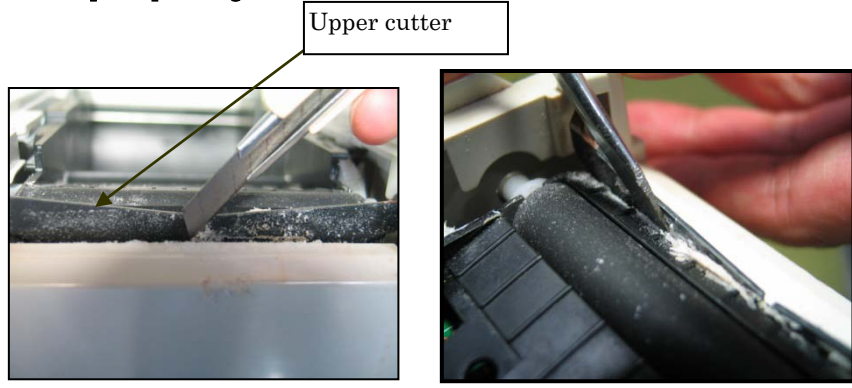

Using the cleaning sheet or a similar material, wipe off the adhesive matter adhering to the Upper cutter.

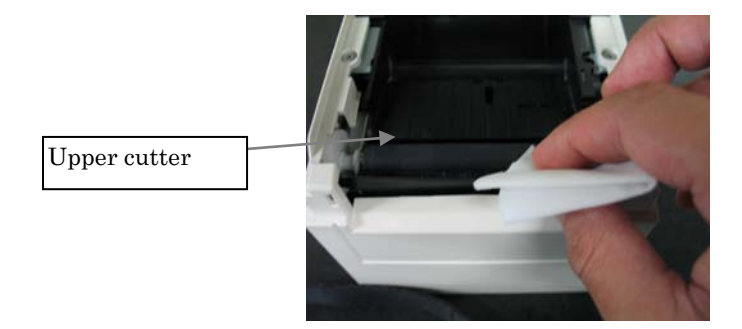

Note: Although the edge of the Upper cutter is not as sharp as the edges of the utility knives generally used in offices, there is a risk of injury to a finger that is moved while pressed directly against the edge of the cutter.

- Cleaning the Lower cutter

Using a general-purpose utility knife, flathead screwdriver, or similar tool, remove the adhesive matter adhering to the surface and edge of the Lower cutter.

Note: Be very careful not to damage the edge of the Lower cutter when handling the utility knife or screwdriver. Also take care not to dent or otherwise damage the platen roller. A dent on the platen roller may result in incomplete printing or line feed errors.

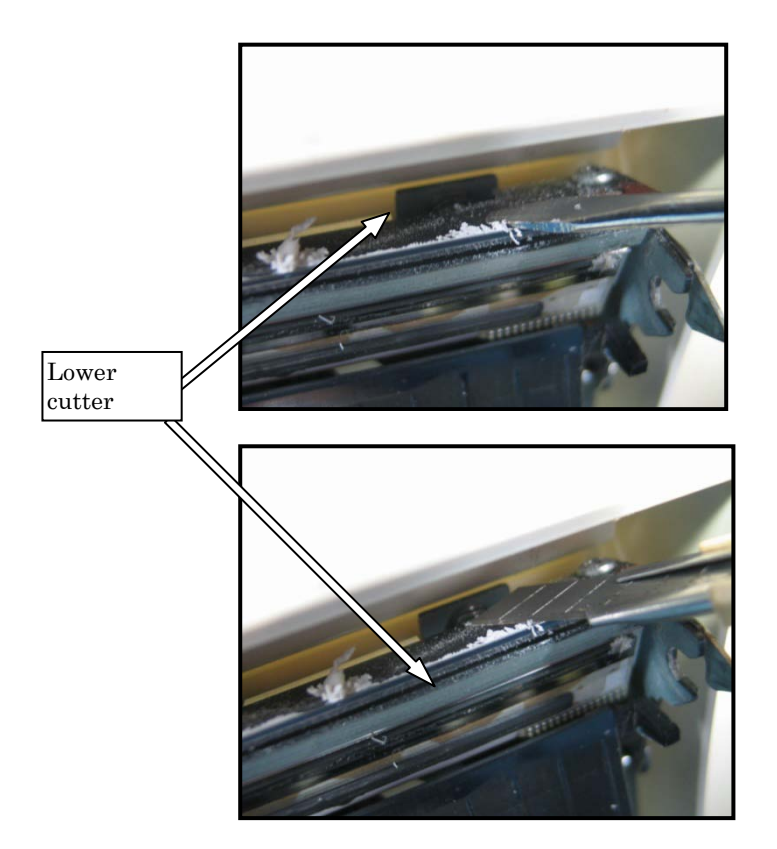

Using the cleaning sheet or a similar material, wipe off the adhesive matter adhering to the Lower cutter.

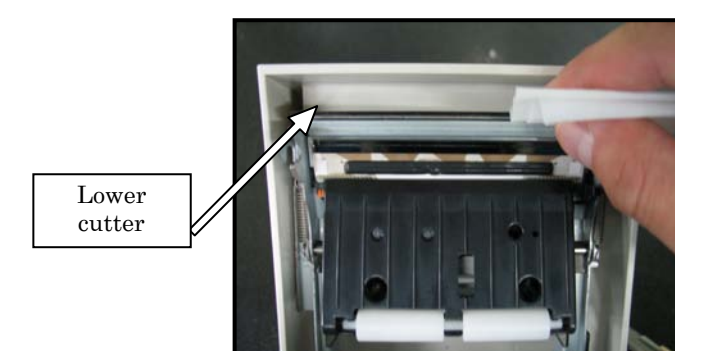

- Note: Although the edge of the Lower cutter is not as sharp as the edges of utility knives generally used in offices, there is a risk of injury to a finger that is moved while pressed directly against the edge of the cutter.
- (5) After completing cleaning, reposition the roll paper, and close the Top cover.
- Note: Be careful when the printer is in cutter cleaning mode, because the Upper cutter is exposed. After completing cleaning, reposition the roll paper, and close the Top cover.

# 9. Notes on Use

(1) Printing at a high rate might result in unclear printing. If this problem occurs, adjust the printing rate. Alternatively, adjust the print speed and print density so that there are no blurs.

(See "Appendix C-3 Setting Up the Printer" in Appendix C, "Special Modes.")

- (2) Printing characters from a non-standard character set e.g. in a thin serif font will result in the characters appearing very faint. Use a bold sans serif font.
- (3) For quality printing that is free from uneven spacing and condensed or elongated printing after paper is cut or printing is paused, resume printing following a paper feed of at least 1 mm (8 dots).
- (4) If the data transfer rate is too low, serial printing may result in uneven print density (vertical white marks may appear on printouts) because of repeated printing and pausing. If priority is placed on print quality, use batch printing mode.

(See "Appendix C-3 Setting Up the Printer" in Appendix C, "Special Modes.")

- (5) The upper margin can be set to 12mm or 4.5mm with a command. If the upper margin is set to 4.5mm, reverse feeding of the paper takes place before the next printing operation. The paper must therefore be removed after each printing and cutting operation. If the paper is not removed, the part connected to the roll in partial cutting could be torn off, or the part that has been cut could be folded back. Note also that the paper length used per transaction must be at least 30mm.
- (6) Printing at a high print density (110% or higher) may cause blurs or uneven print density on printouts under low-temperature conditions, depending on the print pattern. If priority is placed on print quality, use a lower print speed.
  (2.2.14) (2.2.2.14) (2.2.2.14) (2.2.2.14) (2.2.2.14)

(See "Appendix C-3 Setting Up the Printer" in Appendix C, "Special Modes.")

- (7) Since the difference in hue between red and black or blue and black may not be noticeable when two-color thermal paper is used, be sure to confirm in advance the color of the printed characters.
- (8) When roll paper with a width of 83 mm is used, characters that are too close to the (left or right) edge of the paper may not be printed because of inaccuracies in tracking. Be sure to set a margin of sufficient width.
- (9) Do not switch from narrow paper to wide paper (e.g., from paper that is 58 mm wide to paper that is 80 mm wide) during operation. When narrow paper is used, the thermal head area where there is no paper comes in direct contact with the platen roller, and the resulting wear on the head may lead to a deterioration in print quality. Similarly, if the paper width is changed, the cutter blade will cut at a location that has no paper, and the resulting wear on the blade may lead to improper cuts. To switch from narrow paper to wide paper, exchange the thermal head and the cutter blade.

- (10) If label paper is used, adhesive matter adhering to the cutter blade, thermal head, paper transport, or paper holder may cause a cutting error, print error, or paper transport error. Remove adhesive matter periodically (typically on a monthly basis).
- (11) If paper is left inserted in the printer for a long time, the paper may become deformed and result in thin (faint) printed characters. Before starting printing in such cases, feed the paper by 20 to 30 mm.
- (12) If the type of paper used is other than the recommended ones, the print quality and thermal head life are not guaranteed. In particular, if the type of thermal paper contains Na+, K+, or Cl-, the thermal head life may be significantly shortened.

## Notes on using the cutter

- (1) In full cutting mode, the length of paper per transaction must be within a range of 58 to 180 mm. If a different paper length is used, the printed paper may not drop from the paper transport, thus causing a cutting error.
- (2) The maximum number of successive cuts by the cutter is 30 cuts per minute (at least two seconds per cut). Using the cutter at a higher rate may cause a failure.
- (3) Do not pull the paper during cutting. Doing so may cause a paper jam or another problem.
- (4) Each time that a sheet of paper is cut in full cutting mode, the sheet of paper must be removed.

## Notes on printing of barcodes and two-dimensional codes

- (1) Barcodes that are rotated 90 degrees or aligned vertically when printed may not be readable. Verify the readability in advance.
- (2) Printouts on label paper or thick paper may contain blurs, depending on humidity and other environmental conditions. Adjust the print speed and print density appropriate for the type of paper used, and verify the readability in advance.

(See "Appendix C-3 Setting Up the Printer" in Appendix C, "Special Modes.")

- (3) The recognition ratio of two-dimensional codes (QR codes, PDF417, and DataMatrix) varies depending on various factors, including the module width, print density, ambient temperature, thermal roll paper type, and reader performance. Adjust the print speed and print density appropriate to printing two-dimensional codes, and verify the readability in advance. (See "Appendix C-3 Setting Up the Printer" in Appendix C, "Special Modes.")
- (4) The paper transport accuracy may be negatively affected by printing a barcode in the Upper margin at the beginning of paper transport or in the Lower margin at the end of paper transport. Verify the readability before starting printing.

# Notes on using the printer through the USB interface

- (1) The printer must be connected directly to the host computer.
- (2) Before starting printing, turn on the power to the printer.
- (3) If a printer error occurs during printing, recover the printer from the error, and then retry printing.
- (4) The host computer should not be set to any of the following modes: standby, sleep, suspend, and pause.

If the host computer or printer does not work normally after the host computer returns to normal operation mode from one of the above modes, disconnect the USB cable once and then reconnect it, or turn off the printer power switch once and then turn on the switch again. If the host computer or printer cannot be restored to normal operation after the cable is reconnected or power switch is turned on again, restart the host computer.

- (5) The USB hub function cannot be used when the power to the printer is off.
- (6) If a peripheral device connected to the USB hub is not recognized, perform one of the following operations:
  - $\ \cdot \ \mbox{Disconnect}$  the USB cable from the peripheral device once, and then reconnect it.
  - Connect the peripheral device to the other port of the USB hub.
- (7) The operation of connected USB devices is not guaranteed. Before using a USB device, verify its operation yourself.

Note: Do not turn off the power to the printer during printing.

If you inadvertently turn off the power to the printer during printing and the printer then fails to work normally, restart the host computer.

# Note on installation

(1) The printer must be used indoors. If used outdoors, the printer may fail because of dust.

### Note on the modular connector

(1) This product uses a modular connector as a dedicated connector for the cash drawer or customer display terminal. The connector must not be connected with a connector that leads to a public switched line or other such destination.

## Note on using the printer in special mode

(1) If a large diameter roll is used, paper may fold or unusual noises may be heard. To prevent these problems, use a roll with a small diameter (\$\$0mm or less). If a Windows PC is used as the host system, a utility program can be used to make settings.

Windows® is a registered trademark of Microsoft Corporation in the United States and/or other countries.

# Appendix A: Specifications

# A-1.General Specifications

- (1) Print method: Direct line thermal printing system
- (2) Maximum print speed: 260mm/s (single-color thermal paper)
  - 115mm/s (two color thermal paper)
- (3) Dot resolution: 8 dots/mm (0.125mm)
- (4) Relationship between number of print columns and character size

|                                 |                                       |                                       | Body Face                             |
|---------------------------------|---------------------------------------|---------------------------------------|---------------------------------------|
|                                 | For paper                             | 58mm wide                             | For paper 60mm wide                   |
|                                 | 32 column printing                    | 35 column printing                    | 36 column printing                    |
| ANK: Font A                     | 32 columns: 12x24                     | 35 columns: 12x24                     | 36 columns: 12x24                     |
| ANK: Font B                     | 38 columns: 10x24<br>42 columns: 9x24 | 42 columns: 10x24<br>46 columns: 9x24 | 43 columns: 10x24<br>48 columns: 9x24 |
| ANK: Font C                     | 48 columns: 8x16                      | 52 columns: 8x16                      | 54 columns: 8x16                      |
| Kanji: Font A                   | 16 columns: 24x24                     | 17 columns: 24x24                     | 18 columns: 24x24                     |
| Kanji: Font B 19 columns: 20x24 |                                       | 21 columns: 20x24                     | 21 columns: 20x24                     |
| Kanji: Font C                   | 24 columns: 16x16                     | 26 columns: 16x16                     | 27 columns: 16x16                     |
| ANK: Font A<br>Extension Font   | 32 columns: 12x24                     | 35 columns: 12x24                     | 36 columns: 12x24                     |
| ANK: Font B                     | 38 columns: 10x24                     | 42 columns: 10x24                     | 43 columns: 10x24                     |
| Extension Font                  | 42 columns: 9x24                      | 46 columns: 9x24                      | 48 columns: 9x24                      |

Body Face

|                               | For paper 8                           | For paper 83mm wide                   |                                       |
|-------------------------------|---------------------------------------|---------------------------------------|---------------------------------------|
|                               | 42 column printing                    | 48 column printing                    | 53 column printing                    |
| ANK: Font A                   | 42 columns: 12x24                     | 48 columns: 12x24                     | 53 columns: 12x24                     |
| ANK: Font B                   | 51 columns: 10x24<br>56 columns: 9x24 | 57 columns: 10x24<br>64 columns: 9x24 | 64 columns: 10x24<br>71 columns: 9x24 |
| ANK: Font C                   | 64 columns: 8x16                      | 72 columns: 8x16                      | 80 columns: 8x16                      |
| Kanji: Font A                 | 21 columns: 24x24                     | 24 columns: 24x24                     | 26 columns: 24x24                     |
| Kanji: Font B                 | 25 columns: 20x24                     | 28 columns: 20x24                     | 32 columns: 20x24                     |
| Kanji: Font C                 | 32 columns: 16x16                     | 36 columns: 16x16                     | 40 columns: 16x16                     |
| ANK: Font A<br>Extension Font | 42 columns: 12x24                     | 48 columns: 12x24                     | 53 columns: 12x24                     |
| ANK: Font B<br>Extension Font | 51 columns: 10x24<br>56 columns: 9x24 | 57 columns: 10x24<br>64 columns: 9x24 | 64 columns: 10x24<br>71 columns: 9x24 |

- (5) Alphanumeric characters (95), extended graphics (128 x 20 pages), international characters (48)
   Kanji JIS-1990 (6879), special characters (845)
- (6) Dimensions of fonts

|                               | Body Face         |                           | Letter Face      |                                |
|-------------------------------|-------------------|---------------------------|------------------|--------------------------------|
|                               | (W)x(H) dot       | (W)x(H) mm                | (W)x(H) dot      | (W)x(H) mm                     |
| ANK: Font A                   | 12 x 24           | 1.5 x 3.0                 | 11 x 22          | $1.375 \ge 2.75$               |
| ANK: Font B                   | 10 x 24<br>9 x 24 | 1.25 x 3.0<br>1.125 x 3.0 | 9 x 17<br>9 x 17 | 1.125 x 2.125<br>1.125 x 2.125 |
| ANK: Font C                   | 8 x 16            | 1.0 x 2.0                 | 8 x 13           | $1.0 \ge 1.625$                |
| Kanji: Font A                 | 24 x 24           | 3.0 x 3.0                 | 24 x 24          | 3.0 x 3.0                      |
| Kanji: Font B                 | 20 x 24           | 2.5 x 3.0                 | 18 x 24          | 2.25 x 3.0                     |
| Kanji: Font C                 | 16 x 16           | 2.0 x 2.0                 | 15 x 15          | $1.875 \ge 1.875$              |
| ANK: Font A<br>Extension Font | 12 x 24           | 1.5 x 3.0                 | 12 x 24          | 1.5 x 3.0                      |
| ANK: Font B<br>Extension Font | 10 x 24<br>9 x 24 | 1.25 x 3.0<br>1.125 x 3.0 | 9 x 22<br>9 x 22 | 1.125 x 2.75<br>1.125 x 2.75   |

# (7) Outline drawing

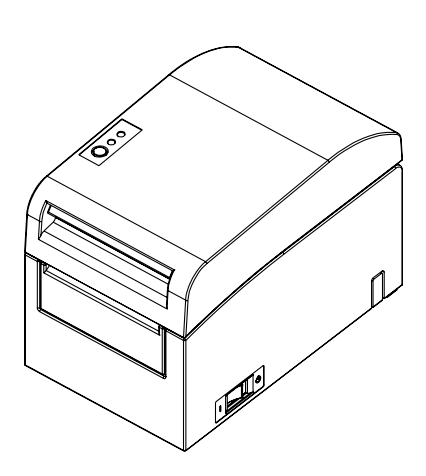

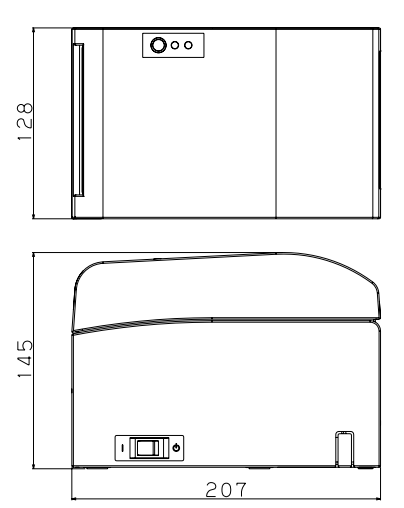

# A-2.Cutter Specifications

Cutting method: Partial cutting model

The paper remains connected at one point

Partial/full cutting model

A command for switching between partial cutting and full cutting is provided for models that support these two cutting methods.

- Note : For printing on label paper, use only partial cutting. If full cutting is used in such cases, paper cutting performance will deteriorate faster because of the greater adverse effect of adhesive matter.
- Note : Paper cutting performance may deteriorate faster with the use of label paper because of its adhesive matter. Clean the cutter blade periodically to remove the adhesive matter.
- Note : Full cutting may lead to irregularities at the center of the cutting surface. If paper fiber remains at these locations, this may eventually lead to incomplete cutting at these locations.
- Note : In full cutting mode, the printed paper must be removed each time that one sheet is printed. Otherwise, printed paper remains in the automatic cutter section and may cause a cutting error.
- Note : The maximum number of successive cuts by the cutter is 30 cuts per minute (at least two seconds per cut). Using the cutter at a higher rate may cause a failure.

# A-3.Paper Supply Specifications

- (1) Loading method: Rolls are loaded manually.
- (2) Paper near end: Detected when only a little paper is left.

Note: This printer supports paper rolls with a core diameter of  $\phi$  18mm.

# A-4.Interface Specifications

- (1) Parallel (Complies with IEEE1284: Nibble mode)
- (2) Dual (Conforms to USB 1.1 and RS-232C)
- (3) LAN (10BASE-T,100BASE-TX)

# A-5.Environment Specifications

| (1) Temperature                                            |                                                  |
|------------------------------------------------------------|--------------------------------------------------|
| When operating : Operation guarant<br>Printing guarant     | nteed from 0°C to 40°C.<br>eed from 5°C to 35°C. |
| When no operating : -5°C to 60°C                           |                                                  |
| When being transported or stored : -20                     | O°C to 60°C                                      |
| (While packaged)                                           |                                                  |
| (2) Humidity                                               |                                                  |
| When operating : Operation guaranteed<br>(no condensation) | d from 10% to 95%RH                              |
| Printing guaranteed f                                      | from 10% to 85%RH                                |
| (no condensation)                                          |                                                  |
| When no operating : 8% to 95% RH (no                       | o condensation)                                  |
| When being transported or stored 5%                        | 6 to 95% RH                                      |
| (While packaged)                                           | (no condensation)                                |
| (3) Maximum wet bulb temperature : 29                      | °C or less                                       |

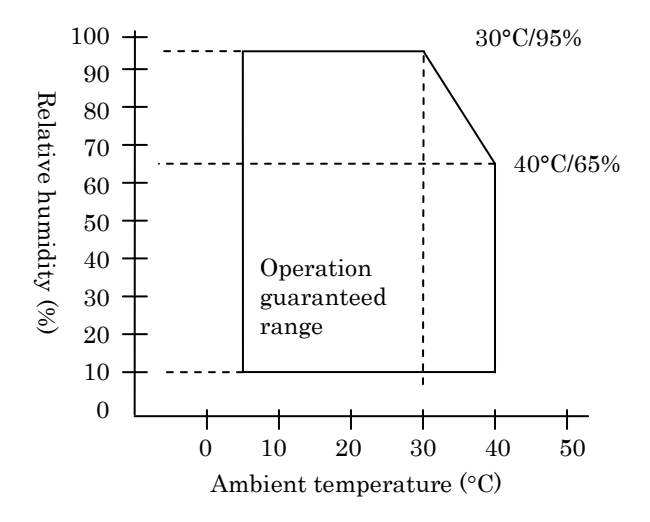

# A-6.Specifications of Reliability

(1) Printer life

Feed of 25 million lines (Specified thermal paper) or 5 years

# (2) Head

| Running life | : | 150km (Specified single-color thermal paper) |
|--------------|---|----------------------------------------------|
|              |   | 75km (Specified dual-color thermal paper)    |
| Pulse life   | : | 150 million pulses                           |

# (3) Cutter

- Partial cutting model 2,000,000 cuts (Specified thermal paper 75 $\mu$ m) 500,000 cuts (Specified thick thermal paper 150 $\mu$ m) 300,000 cuts (Specified label thermal paper)

## - Partial/full cutting model

With only partial cutting used:

2,000,000 cuts (for paper with a specified thickness of 75  $\mu$ m) 500,000 cuts (for paper with a specified thickness of 75 to 150  $\mu$ m) 300,000 cuts (for the specified full-sheet label paper)

With only full cutting used:

1,000,000 cuts (for paper with a specified thickness of 75  $\mu$ m) 500,000 cuts (for paper with a specified thickness of 75 to 150  $\mu$ m)

\* If both partial cutting and full cutting are used, the cutter life is different from the above and depends on the conditions of use.

# Note : Paper cutting performance may deteriorate faster with the use of label paper because its adhesive matter adheres to the cutter blade. Clean the cutter blade periodically.

# Appendix B: Interface

# **B-1.Parallel Interface**

(1) Forward channel

| Pin | Signal name | I/O       | Pin | Signal name | I/O       |
|-----|-------------|-----------|-----|-------------|-----------|
| No. | -           | direction | No. | -           | direction |
| 1   | *STROBE     | Input     | 19  | *STROBE-RET |           |
| 2   | DATA1       | Input     | 20  | DATA1-RET   |           |
| 3   | DATA2       | Input     | 21  | DATA2-RET   |           |
| 4   | DATA3       | Input     | 22  | DATA3-RET   |           |
| 5   | DATA4       | Input     | 23  | DATA4-RET   |           |
| 6   | DATA5       | Input     | 24  | DATA5-RET   |           |
| 7   | DATA6       | Input     | 25  | DATA6-RET   |           |
| 8   | DATA7       | Input     | 26  | DATA7-RET   |           |
| 9   | DATA8       | Input     | 27  | DATA8-RET   |           |
| 10  | *ACKNLG     | Output    | 28  | *ACKNLG-RET |           |
| 11  | BUSY        | Output    | 29  | BUSY-RET    |           |
| 12  | PE          | Output    | 30  | *INIT-RET   |           |
| 13  | SLCT        | Output    | 31  | *INIT       | Input     |
| 14  | *AUTOFEEDXT | Input     | 32  | *FAULT      | Output    |
| 15  | N.C.        |           | 33  | SG1         | Output    |
| 16  | SG1         |           | 34  | DK_STATUS   | Output    |
| 17  | FG          |           | 35  | +5V         | Output    |
| 18  | LOGIC-H     | Output    | 36  | *SLCTIN     | Input     |

**Notes 1:** Each -RET is connected to SG.

Notes 2: "\*" indicates a negative-logic signal.

(2) Reverse channel

| Pin | Signal name | I/O       | Pin | Signal name | I/O       |
|-----|-------------|-----------|-----|-------------|-----------|
| No. |             | direction | No. |             | direction |
| 1   | HostClk     | Input     | 19  | HostClk-RET |           |
| 2   | DATA1       | Input     | 20  | DATA1-RET   |           |
| 3   | DATA2       | Input     | 21  | DATA2-RET   |           |
| 4   | DATA3       | Input     | 22  | DATA3-RET   |           |
| 5   | DATA4       | Input     | 23  | DATA4-RET   |           |
| 6   | DATA5       | Input     | 24  | DATA5-RET   |           |
| 7   | DATA6       | Input     | 25  | DATA6-RET   |           |
| 8   | DATA7       | Input     | 26  | DATA7-RET   |           |
| 9   | DATA8       | Input     | 27  | DATA8-RET   |           |
| 10  | PtrClk      | Output    | 28  | PtrClk-RET  |           |
| 11  | PtrBusy     | Output    | 29  | PtrBusy-RET |           |
| 12  | AckDateReq  | Output    | 30  | *INIT-RET   |           |
| 13  | Xflag       | Output    | 31  | *INIT       | Input     |
| 14  | HostBusy    | Input     | 32  | *DataAvail  | Output    |
| 15  | N.C.        |           | 33  | SG1         | Output    |
| 16  | SG1         |           | 34  | DK_STATUS   | Output    |
| 17  | FG          |           | 35  | +5V         | Output    |
| 18  | LOGIC-H     | Output    | 36  | 1284-Active | Input     |

Notes 1: Each -RET is connected to SG.

Notes 2: "\*" indicates a negative-logic signal.

# **B-2.Dual Interface**

# (1) Type B Connector: 4 Pin

| - | -jp======== |             |               |                  |  |  |
|---|-------------|-------------|---------------|------------------|--|--|
|   | Pin No.     | Signal name | I/O direction | Signal line name |  |  |
|   | 1           | VBUS        | Input         | +5V              |  |  |
|   | 2           | D-inB       | Input/Output  | D-               |  |  |
|   | 3           | D+inB       | Input/Output  | D+               |  |  |
|   | 4           | SG1         |               | Ground           |  |  |

(2) Serial interface connector

| Pin No.  | Signal name   | I/O direction | Function                         |  |
|----------|---------------|---------------|----------------------------------|--|
| 1        | FG            |               | Frame ground                     |  |
| 2        | TXD           | Output        | Send data                        |  |
| 3        | RXD           | Input         | Receive data                     |  |
| 4        | RTS           | Output        | Send request                     |  |
| 5        | CTS           | Input         | Send permission                  |  |
| 6        | DSR           | Input         | Data set ready                   |  |
| 7        | $\mathbf{SG}$ |               | Signal ground                    |  |
| 8 to 12  | N.C.          |               | Unused                           |  |
| 13       | SG2           | Input         | +24 V ground                     |  |
| 14       | SG2           | Input         | +24 V ground                     |  |
| 15 to 17 | N.C.          |               | Unused                           |  |
| 18       | +24V          | Input         | Power supply for mechanism drive |  |
| 19       | +24V          | Input         | Power supply for mechanism drive |  |
| 20       | DTR           | Output        | Data terminal ready              |  |
| 21 to 24 | N.C.          |               | Unused                           |  |
| 25       | INIT          | Input         | Forced reset                     |  |

Notes 1: To supply power from the power connector, do not connect the pins shaded ( ) in the above table.

Notes 2: Use inch- screws to secure the connection.

Notes 3: Shielded USB cables must be used.

# **B-3.LAN Interface**

# (1) LAN Connector TCP/IP (10BASE-T/100BASE-TX1 Port)

**Note 1:** Please refer the manual with IP address setting utility for how to set IP address.

Note 2: You can find the MAC address in the side of LAN Connector.

| Connice |        |                |             |  |  |
|---------|--------|----------------|-------------|--|--|
| No.     | Signal | Input / Output | Reference   |  |  |
| 1       | TX+    | Output         | Output Data |  |  |
| 2       | TX–    | Output         | Output Data |  |  |
| 3       | RX+    | Input          | Input Data  |  |  |
| 4       | N.C    | -              |             |  |  |
| 5       | N.C    | -              |             |  |  |
| 6       | RX–    | Input          | Input Data  |  |  |
| 7       | N.C    | -              |             |  |  |
| 8       | N.C    | -              |             |  |  |

(2) Connector: 8Pins RJ-45 (Printer Side)

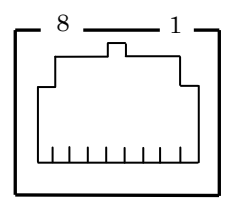

(3) LED

| No. | Display       | Action contents                      |
|-----|---------------|--------------------------------------|
| 3   | Status        | When receives packet, lights up for  |
|     |               | 50msec.                              |
| 2   | 100BASE-TX    | When the connection is recognized as |
|     | Link          | 100BASE-TX, lights up.               |
| 1   | 10BASE-T Link | When the connection is recognized as |
|     |               | 10BASE-T, lights up.                 |

$$\begin{array}{c}
0 \\
0 \\
2 \\
0 \\
1
\end{array}$$

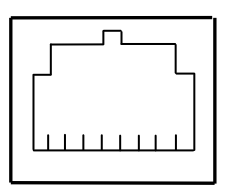

# (4) DIP Switch

Note 1: This switch is maintenance use. Please use all switches by OFF setting.

| No. | ON                      | OFF         |
|-----|-------------------------|-------------|
| 1   | -                       | Off (Fixed) |
| 2   | Settings Initialization | -           |
| 3   | Settings Information    | -           |
| 4   | Self Test for LAN Board | -           |

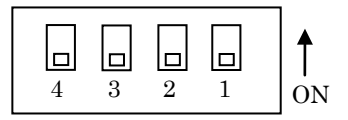

# Initialization of settings

- 1) Turn off the printer.
- 2) Set the DIP Switch No.2 "ON".
- 3) Turn on the printer, and wait approximately 5 seconds until completion of initialization.
- 4) Turn off the printer again.
- 5) Set the DIP Switch No.2 "OFF".

# Self test print of settings

- 1) Turn off the printer.
- 2) Set the DIP Switch No.3 and No.4 "ON".
- 3) Turn on the printer, and Printer prints Self test.
- 4) Turn off the printer again.
- 5) Set the DIP Switch No.3 and No.4 "OFF".

Note: Be careful of handling DIP Switches.

| Pin No. | Signal name | I/O direction | Signal line name           |
|---------|-------------|---------------|----------------------------|
| 1       | FG          | Output        | Drawer frame ground signal |
| 2       | *DRD1       | Output        | Drawer kick drive signal 1 |
| 3       | DRSNS1      | Input         | Drawer sense signal 1      |
| 4       | +24V        | Output        | Drive power                |
| 5       | *DRD2       | Output        | Drawer kick drive signal 2 |
| 6       | SG          | Output        | Drawer sense ground signal |

# **B-4.Drawer Kick Connector**

Notes 1: "\*" indicates a negative-logic signal.

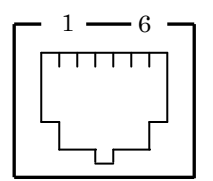

Connecting side

<Drawer connection >

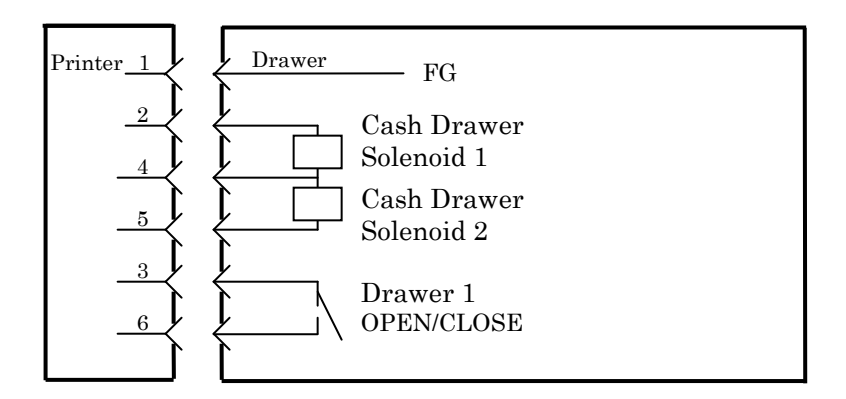

Notes : Use a shielded drawer cable.

- Notes :Two drives cannot be driven simultaneously.
- Notes :The drawer on/off time must be specified using t1 and t2 in the pulse generation command (ESC p m t1 t2).
- Notes :The drawer drive duty must be as follows: ON-time/(ON-time + OFF-time)  $\leq 0.2$
- Notes :The drawer power must always be supplied from the printer power supply unit via connector pin 4.
- Notes :The resistance of the drawer kick solenoid must be at least  $24\Omega$ . If a solenoid with a lower resistance is used, the solenoid might be destroyed by over current.
- Notes 'This product uses a modular connector as a dedicated connector for the cash drawer or customer display terminal. The connector must not be connected with a connector that leads to a public switched line or other such destination.

## **B-5.Specifications of Power Supply**

- (1) Operating voltage
- (2) Current consumption
- : DC  $24V \pm 10\%$
- :- Standby: 4.5W or less/0.2A on average **Note:** Maximum drawer kick drive current: 1A Two drawer kicks must not be driven simultaneously.
- Average current consumption Operating: About 44W/1.5A on average

(at 24V. 25°C, print density setting 100%, paper width 80mm, print duty 9%)

Arrangement of power connector pins

| Pin No. | Signal name   |
|---------|---------------|
| 1       | +24 V         |
| 2       | $\mathbf{SG}$ |
| 3       | N.C           |

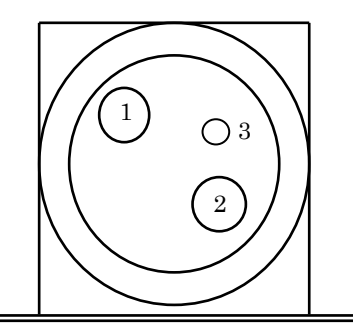

Note : Use our AC adapter to supply power.

- Note : If our AC adapter is not used (power supply is supplied by the user), problems such as bad print quality, electromagnetic interference, or circuit noise may occur. In such cases, take note of the following points:
  - · Use an AC adapter whose capacity corresponds to the printing rate that will actually be used.
  - · Ensure in advance that there are no problems such as static electricity, electromagnetic interference, circuit noise, etc.

# Appendix C: Special Modes

## C-1.Test Printing

With paper inserted in the printer, turn off the printer power switch once, and turn on the switch again while holding down the FEED switch on the control panel. Then, the data shown below is printed. When "TEST PRINT" is printed, press and hold down the FEED switch for one second or longer to start test printing.

After printing a certain amount of data, the printer automatically cuts the paper and ends the test printing. To terminate test printing in progress, press the FEED switch. Then, the printer cuts the paper and terminates the test printing.

Test printing

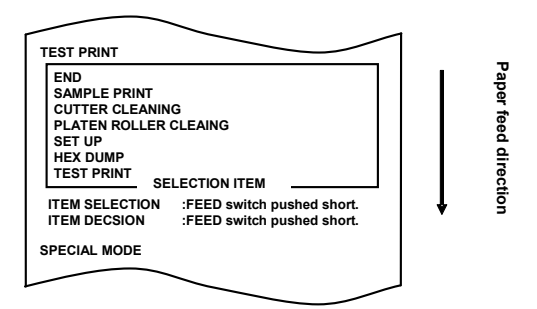

Sample test printout

| PT390 Ver*.*    |            |
|-----------------|------------|
| 123456          |            |
| POWER ON STATUS | ENABLE     |
| RECEIVE BUFFER  | 4K BYTE    |
| BUSY CONDITION  | BUFFERFULL |
| RECEIVE ERROR   | ?PRINT     |
| AUTO LF         | DISABLE    |
| DSR(#6) RESET   | DISABLE    |
|                 | •          |
|                 | •          |

## C-2.Hex Dump

With paper inserted in the printer, turn off the printer power switch once. If you turn on the switch again while holding down the FEED switch on the control panel, the data shown in Section C-1 will be printed. If you turn on the switch again and press the FEED switch briefly, the data shown below will be printed.

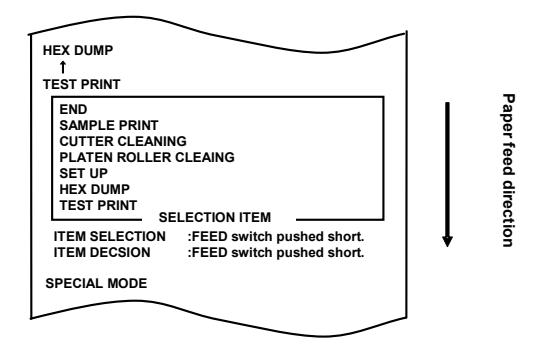

When "HEX DUMP" is printed, press and hold down the FEED switch for one second or longer to place the printer in hex dump mode.

In hex dump mode, all signals sent from the host computer to the printer are printed as hexadecimal codes. The printed data can be used to confirm that the correct control codes have been sent to the printer by a created program. To reset this mode, turn off the power switch once.

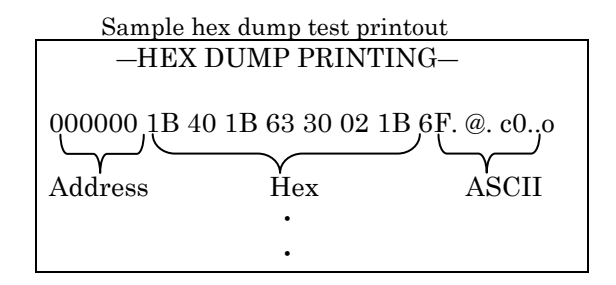

# C-3.Setting Up the Printer

This section explains how to set up the printer without using a PC. With the printer connected to a Windows PC, you can easily change the settings by using the setup tool contained on the CD-ROM provided with the printer. For the procedure of installation of the utility, see the "Chapter 3. Installation" in the "Installation Guide" (\Manuals\PT390\_InstallGuide1\_en.pdf).

**Example (1)**: Changing the print density to a higher value

Change from 100% to 130%

## The procedure for this setting is as follows.

- 1. Before starting work for this setting, verify the following conditions of the printer:
  - (1) The power is off.
  - (2) Roll paper is inserted in it.
  - (3) The cover is closed.
- 2. Enter special mode.

Turn on the power switch on the right side of the printer while holding down the FEED switch on the left part of the Top cover. The printer prints the following when it enters special mode:

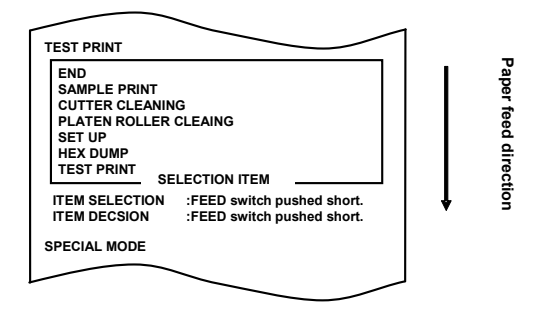

3. Enter setup mode from special mode.

Press the FEED switch briefly (one second or less) twice to move to "SET UP."

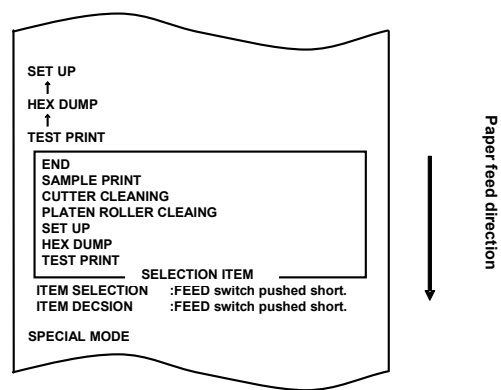

Then, press and hold down the FEED switch for one second or longer to accept the selection.

The printer prints the following when it enters setup mode:

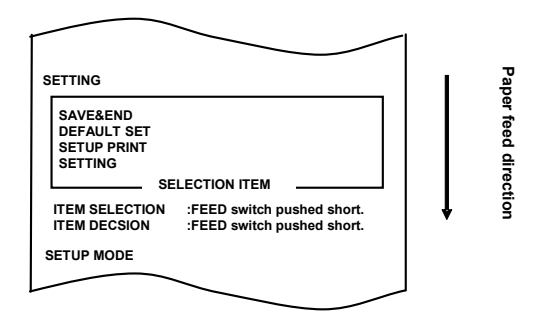

4. In setup mode, select "SETTING."

Press and hold down the FEED switch for one second or longer to accept the selection.

The printer prints the following when you accept the selection of "SETTING":

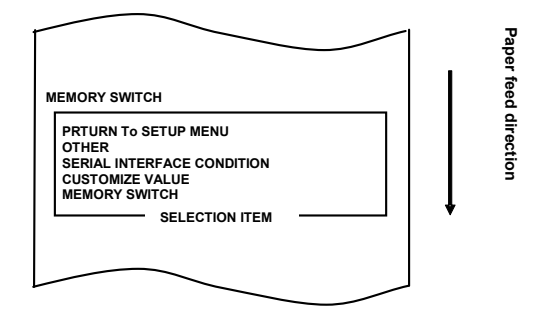

#### 5. Select "CUSTOMIZE VALUE" as your option.

Press the FEED switch briefly (one second or less) until the item "CUSTOMIZE VALUE" is reached.

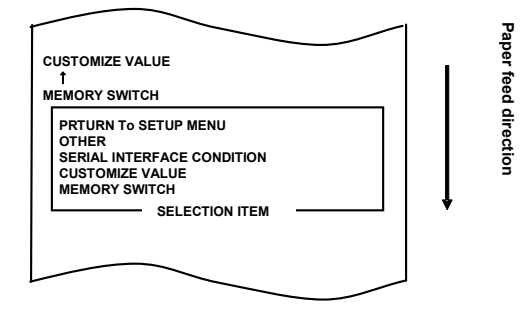

Then, press and hold down the FEED switch for one second or longer to accept the selection.

The printer prints the following when you accept the selection of "CUSTOMIZE VALUE":

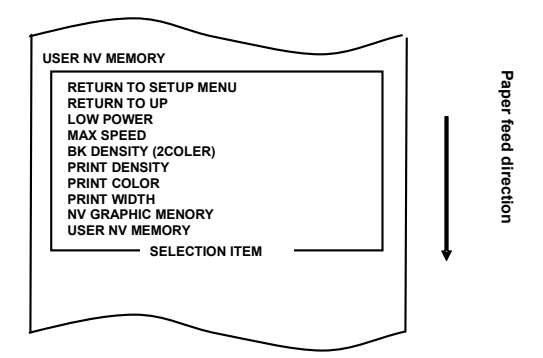

6. Select "PRINT DENSITY" as your option.

Press the FEED switch briefly (one second or less) four times to move to "PRINT DENSITY."

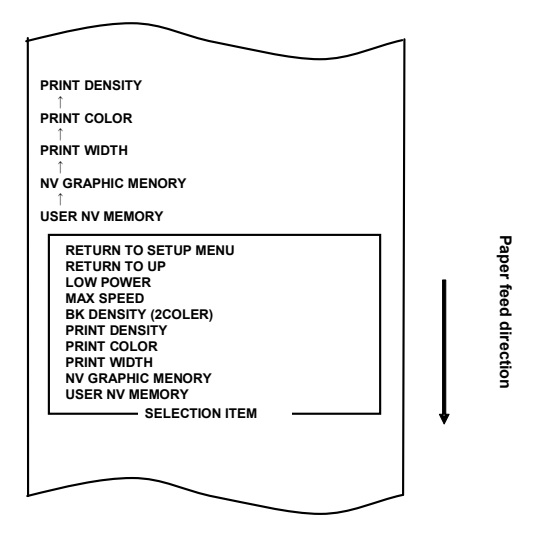

Then, press and hold down the FEED switch for one second or longer to accept the selection.

The printer prints the following when you accept the selection of "PRINT DENSITY":

| PRINT DENSITY | 100%       |       |
|---------------|------------|-------|
| PRINT DENSITY | 130%       | 7   I |
| PRINT DENSITY | 125%       |       |
| PRINT DENSITY | 120%       |       |
| PRINT DENSITY | 115%       |       |
| PRINT DENSITY | 110%       |       |
| PRINT DENSITY | 105%       |       |
| PRINT DENSITY | 100%       |       |
| PRINT DENSITY | 95%        |       |
| PRINT DENSITY | 90%        |       |
| PRINT DENSITY | 85%        |       |
| PRINT DENSITY | 80%        |       |
| PRINT DENSITY | 75%        |       |
| PRINT DENSITY | 70%        |       |
| SELE          | CTION ITEM | ┘│↓   |

7. Select "130%" as your option.

Press the FEED switch briefly (one second or less) until the item "130%" is reached.

| $\sim$        | ~          |   |          |
|---------------|------------|---|----------|
| PRINT DENSITY | 130%       | 1 |          |
| PRINT DENSITY | 125%       |   |          |
|               | 120%       |   |          |
|               | 115%       |   |          |
|               | 110%       |   |          |
|               | 105%       |   |          |
| PRINT DENSITY | 100%       |   |          |
| PRINT DENSITY | 130%       |   |          |
| PRINT DENSITY | 125%       |   |          |
| PRINT DENSITY | 120%       |   | 7        |
| PRINT DENSITY | 115%       |   | - ซี     |
| PRINT DENSITY | 110%       |   | <u>٩</u> |
| PRINT DENSITY | 105%       |   | Te le    |
| PRINT DENSITY | 100%       |   | e e      |
| PRINT DENSITY | 95%        |   | 0        |
| PRINT DENSITY | 90%        |   | 1 7      |
| PRINT DENSITY | 85%        |   | ğ        |
| PRINT DENSITY | 80%        |   | 5        |
| PRINT DENSITY | 75%        |   |          |
| PRINT DENSITY | 70%        |   |          |
| SELE          | CTION ITEM |   | ſ        |
|               |            |   | V        |
|               | -          |   |          |
| F             |            |   |          |

Then, press and hold down the FEED switch for one second or longer to accept the selection.

The printer prints the following when you accept the selection of "130%":

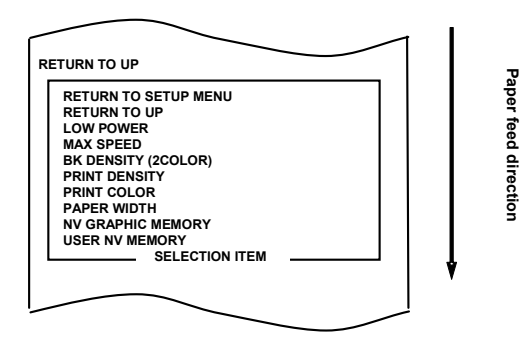

8. Select "RETURN TO UP" as your option.

Press and hold down the FEED switch for one second or longer to accept the selection.

The printer prints the following when you accept the selection of "RETURN TO UP":

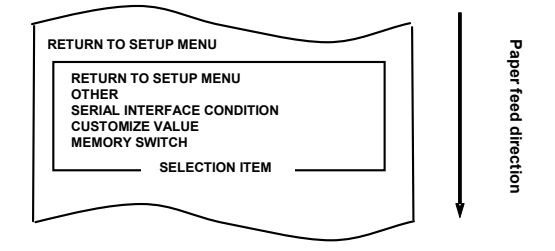

9. Select "RETURN TO SETUP MENU" as your option.

Press and hold down the FEED switch for one second or longer to accept the selection

The printer prints the following when you accept the selection of "RETURN TO SETUP MENU":

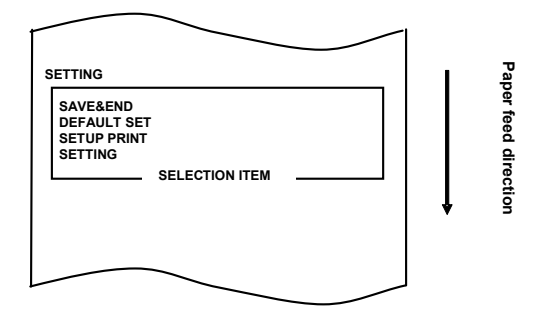

10. Select "SAVE&END" as your option.

Press the FEED switch briefly (one second or less) until the item "SAVE&END" is reached.

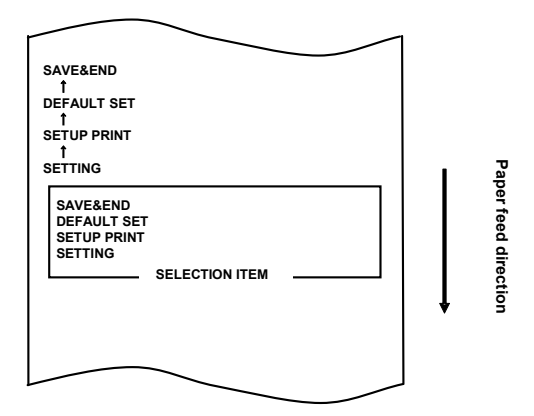

Then, press and hold down the FEED switch for one second or longer to accept the selection.

The printer cuts the paper and exits from setup mode when you accept the selection of "SAVE&END."

**Note:** If you turn off the printer power switch without first selecting "SAVE&END," your setting will be lost.

- Verifying your setting

To verify your setting, execute a test print, referring to Section C-1. The test printing prints a list of printer settings. Check the list, and verify your setting.

**Example (2)**: Changing the print speed to a lower value

Change from 9 (Max. 260 mm/s) to 5 (Max.180 mm/s)

### The procedure for this setting is as follows.

- 1. Before starting work for this setting, verify the following conditions of the printer:
  - (1) The power is off.
  - (2) Roll paper is inserted in it.
  - (3) The cover is closed.
- 2. Enter special mode.

Turn on the power switch on the right side of the printer while holding down the FEED switch on the left part of the Top cover.

The printer prints the following when it enters special mode:

|                                                                                                    | i i               |
|----------------------------------------------------------------------------------------------------|-------------------|
| TEST PRINT                                                                                                    | _                 |
| END<br>SAMPLE PRINT<br>CUTTER CLEANING<br>PLATEN ROLLER CLEAING<br>SET UP<br>HEX DUMP<br>TEST PRINT_SELECTION ITEM | Paper feed direct |
| ITEM SELECTION :FEED switch pushed short.<br>ITEM DECSION :FEED switch pushed short.                               | ↓ Ön              |
| SPECIAL MODE                                                                                                    |                   |
|                                                                                                    |                   |
3. Enter setup mode from special mode.

Press the FEED switch briefly (one second or less) twice to move to "SET UP."

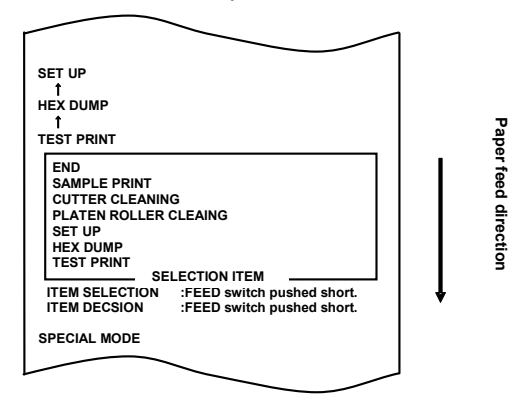

Then, press and hold down the FEED switch for one second or longer to accept the selection.

The printer prints the following when it enters setup mode:

|                                                   |                                                          | -   |             |
|---------------------------------------------------|----------------------------------------------------------|-----|-------------|
| SETTING                                           |                                                          | _   | 2           |
| SAVE&END<br>DEFAULT SET<br>SETUP PRINT<br>SETTING |                                                          |     | ar faad din |
| SE                                                | LECTION ITEM                                             |     | 2           |
| ITEM SELECTION<br>ITEM DECSION                    | :FEED switch pushed short.<br>:FEED switch pushed short. | ↓ ₫ | 2           |
| SETUP MODE                                        |                                                          |     |             |
|                                                   |                                                          |     |             |

4. In setup mode, select "SETTING."

Press and hold down the FEED switch for one second or longer to accept the selection.

The printer prints the following when you accept the selection of "SETTING":

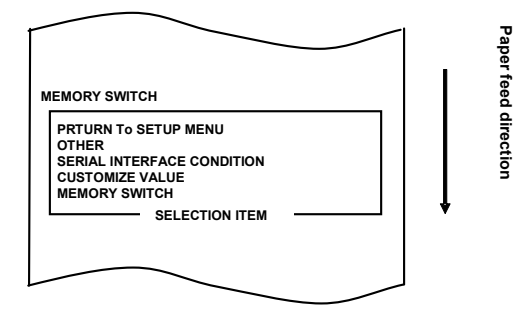

5. Select "CUSTOMIZE VALUE" as your option.

Press the FEED switch briefly (one second or less) until the item "CUSTOMIZE VALUE" is reached.

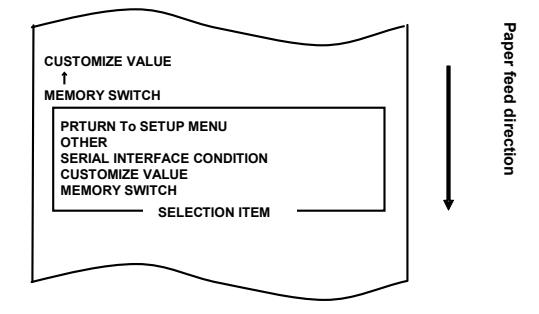

Then, press and hold down the FEED switch for one second or longer to accept the selection.

The printer prints the following when you accept the selection of "CUSTOMIZE VALUE":

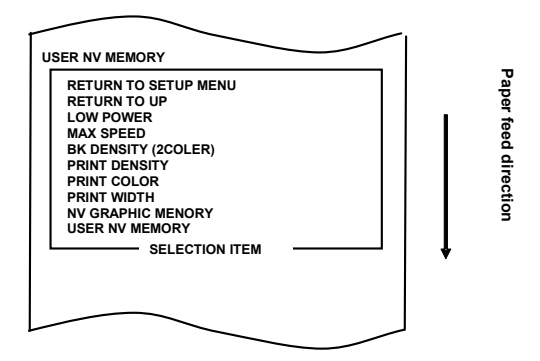

6. Select "MAX SPEED" as your option.

Press the FEED switch briefly (one second or less) six times to move to "MAX SPEED."

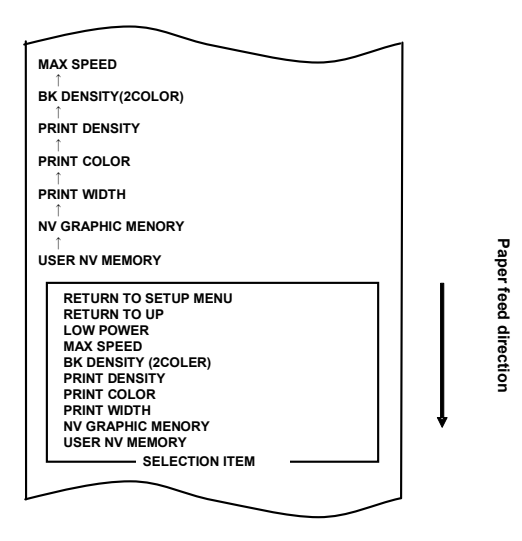

Then, press and hold down the FEED switch for one second or longer to accept the selection. The printer prints the following when you accept the selection of "MAX SPEED":

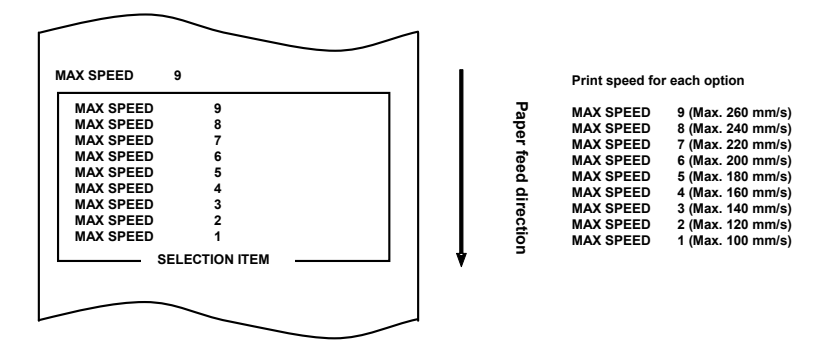

7. Select "5" as your option.

Press the FEED switch briefly (one second or less) until "5" is reached. Then, press and hold down the FEED switch for one second or longer to accept the selection.

| _ |           | _      | -         |        |   |     |          |
|---|-----------|--------|-----------|--------|---|-----|----------|
| Ī | MAX SPEED | 5      |           | $\sim$ |   |     |          |
|   | MAX SPEED | 4      |           |        |   |     |          |
|   | MAX SPEED | 3      |           |        |   |     |          |
|   | MAX SPEED | 2      |           |        |   |     |          |
|   | MAX SPEED | 1      |           |        |   |     |          |
|   | MAX SPEED | 9      |           |        |   |     |          |
|   | MAX SPEED |        | 9         |        |   |     | Pa       |
|   | MAX SPEED |        | 8         |        |   |     | ē        |
|   | MAX SPEED |        | 7         |        |   |     | ÷        |
|   | MAX SPEED |        | 6         |        |   |     | Ē        |
|   | MAX SPEED |        | 5         |        |   |     | ä        |
|   | MAX SPEED |        | 4         |        |   |     | <u>a</u> |
|   | MAX SPEED |        | 3         |        |   |     | Pe       |
|   | MAX SPEED |        | 2         |        |   | L L | - 8      |
|   | MAX SPEED |        | 1         |        |   | •   | ğ        |
|   |           | SELEC. | TION ITEM |        |   |     | -        |
|   |           |        |           |        |   |     |          |
|   |           | _      |           |        |   |     |          |
| L |           | $\sim$ |           |        | _ |     |          |
|   |           |        |           |        |   |     |          |

The printer prints the following when you accept the selection of "5":

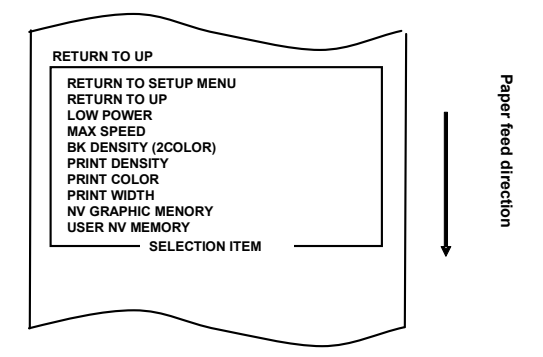

8. Select "RETURN TO UP" as your option.

Press and hold down the FEED switch for one second or longer to accept the selection.

The printer prints the following when you accept the selection of "RETURN TO UP":

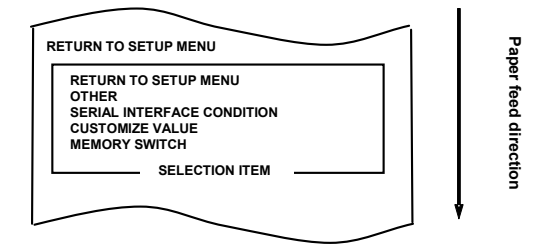

9. Select "RETURN TO SETUP MENU" as your option.

Press and hold down the FEED switch for one second or longer to accept the selection.

The printer prints the following when you accept the selection of "RETURN TO SETUP MENU":

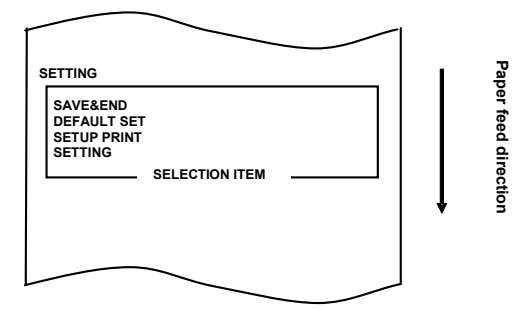

10. Select "SAVE&END" as your option.

Press the FEED switch briefly (one second or less) until the item "SAVE&END" is reached.

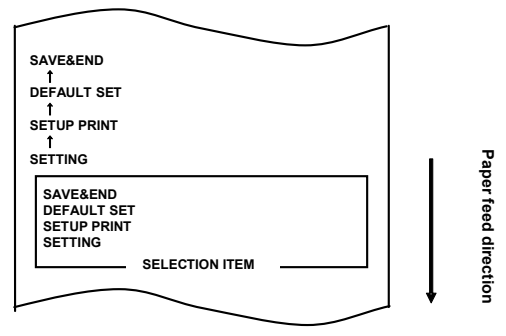

Then, press and hold down the FEED switch for one second or longer to accept the selection.

The printer cuts the paper and exits from setup mode when you accept the selection of "SAVE&END."

## Note: If you turn off the printer power switch without first selecting "SAVE&END," your setting will be lost.

- Verifying your setting

To verify your setting, execute a test print, referring to Section C-1. The test printing prints a list of printer settings. Check the list, and verify your setting. **Example (3)**: Setting required for using two-color thermal paper

Change of the print color setting (from monochrome to two colors)

### The procedure for this setting is as follows.

- 1. Before starting work for this setting, verify the following conditions of the printer:
  - (1) The power is off.
  - (2) Roll paper is inserted in it.
  - (3) The cover is closed.
- 2. Enter special mode.

Turn on the power switch on the right side of the printer while holding down the FEED switch on the left part of the Top cover.

The printer prints the following when it enters special mode

|                                                                                                    | l.                |
|----------------------------------------------------------------------------------------------------|-------------------|
| TEST PRINT                                                                                                    | I _               |
| END<br>SAMPLE PRINT<br>CUTTER CLEANING<br>PLATEN ROLLER CLEAING<br>SET UP<br>HEX DUMP<br>TEST PRINT SELECTION ITEM | Paper feed direct |
| ITEM SELECTION :FEED switch pushed short.<br>ITEM DECSION :FEED switch pushed short.                               | <b>↓</b> §        |
| SPECIAL MODE                                                                                                    |                   |
|                                                                                                    |                   |

3. Enter setup mode from special mode.

Press the FEED switch briefly (one second or less) twice to move to "SET UP."

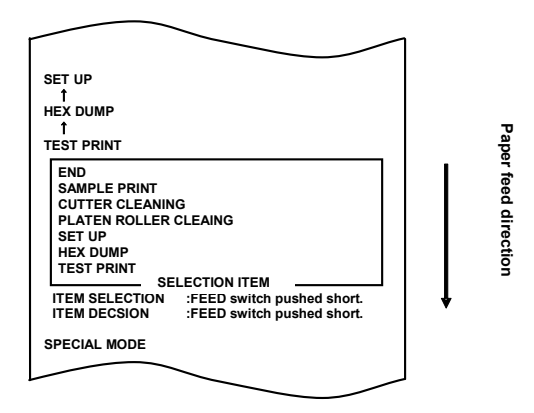

Then, press and hold down the FEED switch for one second or longer to accept the selection.

The printer prints the following when it enters setup mode:

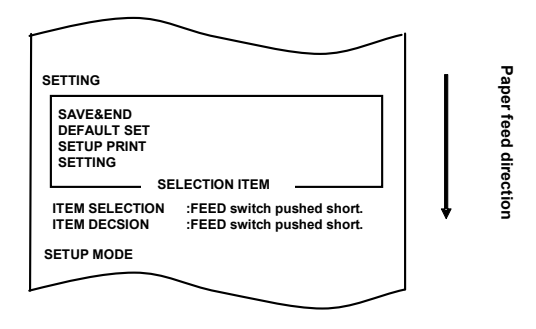

4. In setup mode, select "SETTING."

Press and hold down the FEED switch for one second or longer to accept the selection.

The printer prints the following when you accept the selection of "SETTING":

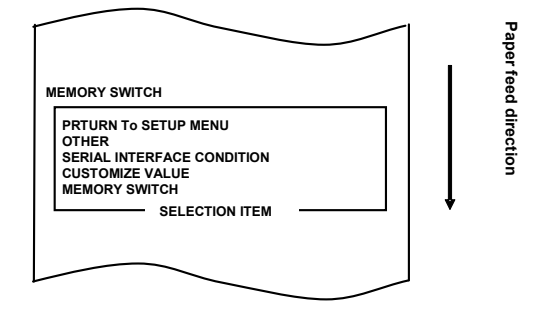

5. Select "CUSTOMIZE VALUE" as your option.

Press the FEED switch briefly (one second or less) until the item "CUSTOMIZE VALUE" is reached.

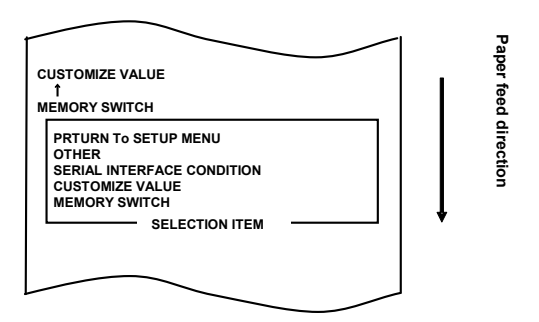

Then, press and hold down the FEED switch for one second or longer to accept the selection.

The printer prints the following when you accept the selection of "CUSTOMIZE VALUE":

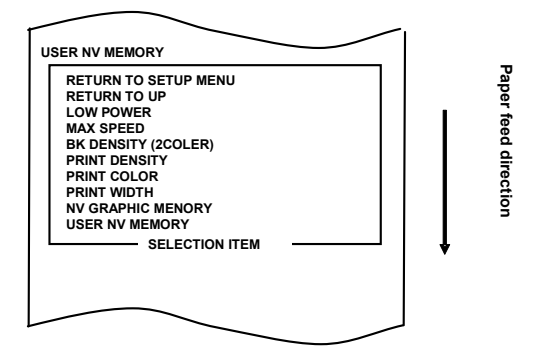

6. Select "PRINT COLOR" as your option.

Press the FEED switch briefly (one second or less) three times to move to "PRINT COLOR."

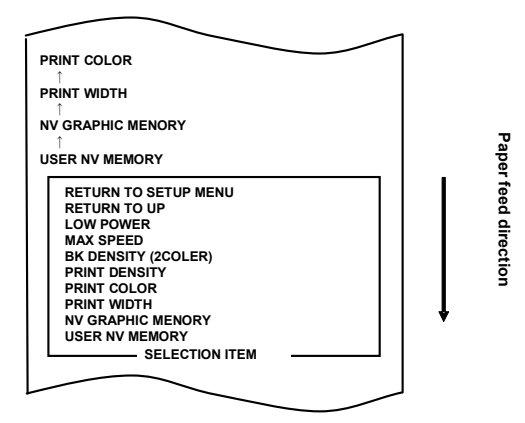

Then, press and hold down the FEED switch for one second or longer to accept the selection.

The printer prints the following when you accept the selection of "PRINT COLOR":

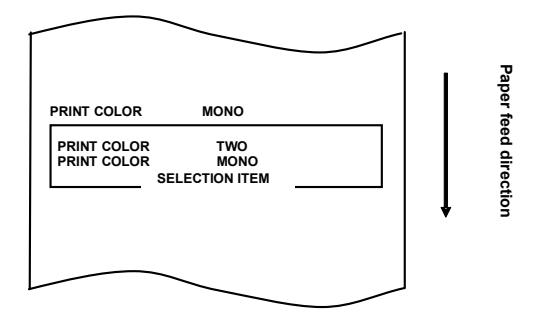

7. Select "TWO" as your option.

Press the FEED switch briefly (one second or less) until "TWO" is reached.

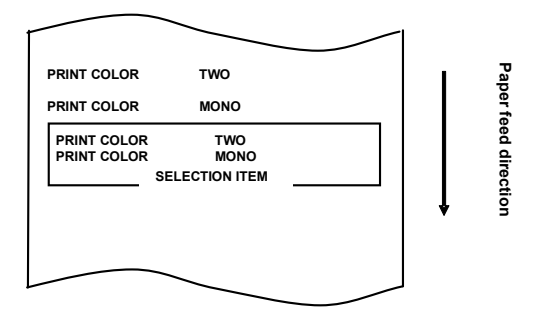

Then, press and hold down the FEED switch for one second or longer to accept the selection.

The printer prints the following when you accept the selection of "TWO":

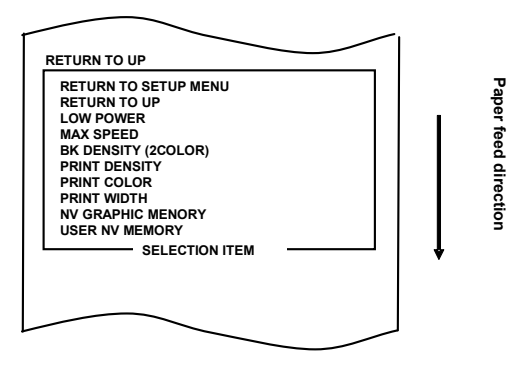

8. Select "RETURN TO UP" as your option.

Press and hold down the FEED switch for one second or longer to accept the selection.

The printer prints the following when you accept the selection of "RETURN TO UP":

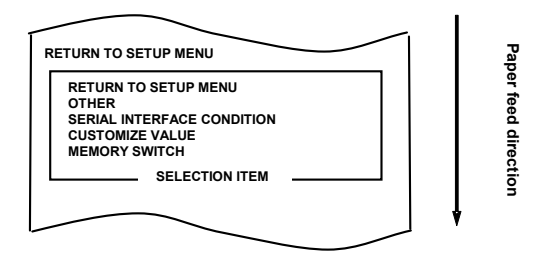

9. Select "RETURN TO SETUP MENU" as your option.

Press and hold down the FEED switch for one second or longer to accept the selection.

The printer prints the following when you accept the selection of "RETURN TO SETUP MENU":

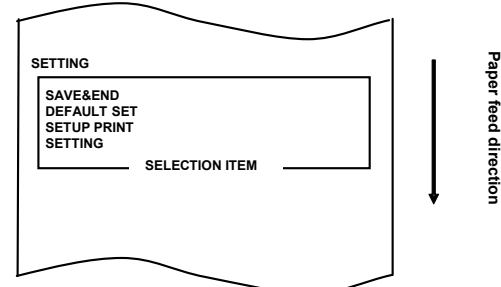

10. Select "SAVE&END" as your option.

Press the FEED switch briefly (one second or less) until the item "SAVE&END" is reached.

Then, press and hold down the FEED switch for one second or longer to accept the selection.

The printer cuts the paper and exits from setup mode when you accept the selection of "SAVE&END."

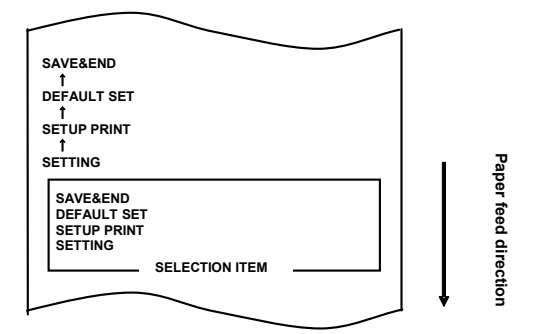

## Note: If you turn off the printer power switch without first selecting "SAVE&END," your setting will be lost.

- Verifying your setting

To verify your setting, execute a test print, referring to Section C-1. The test printing prints a list of printer settings. Check the list, and verify your setting.

## C-4.Setup Items

## Setup group items

| No. | Setup group item     | Explanation                                         |  |  |  |
|-----|----------------------|-----------------------------------------------------|--|--|--|
| 1   | MEMORY SWITCH        | Enters the mode for MEMORY SWITCH-related settings. |  |  |  |
| 2   | CUSTOMIZE VALUE      | Enters the mode for CUSTOMIZE VALUE-related         |  |  |  |
|     |                      | settings.                                           |  |  |  |
| 3   | SERIAL INTERFACE     | Enters the mode for SERIAL INTERFACE                |  |  |  |
|     | CONDITION            | CONDITION-related settings.                         |  |  |  |
| 4   | OTHER                | Enters the mode for other types of settings.        |  |  |  |
| 5   | RETURN TO SETUP MENU | Returns to the setup mode menu.                     |  |  |  |

# Setup items and their details (1) MEMORY SWITCH setup items

| No. | Item            | Explanation                                                             | Detail Setup Item |
|-----|-----------------|-------------------------------------------------------------------------|-------------------|
| 1   | POWER ON        | - Specifies reporting the power-on state.                               | ENABLE            |
|     | STATUS          |                                                                         | DISABLE           |
| 2   | RECEIVE         | - Specifies the capacity of the receive buffer.                         | 45BYTE            |
|     | BUFFER          |                                                                         | 4KBYTE            |
| 3   | BUSY            | - Status designation when printer turn is busy.                         | BUFFERFULL        |
|     | CONDITION       | BUFFERFULL:                                                             |                   |
|     |                 | Turns busy when receive buffer is full.                                 | OFFLINE/BFUU      |
|     |                 | OFFLINE/BUFFERFULL:                                                     | ERFULL            |
|     |                 | Turns busy when receive buffer is full or off-line.                     |                   |
| 4   | RECEIVE         | - Specifies how to handle receive errors                                | IGNORE            |
|     | ERROR           | - This item is valid only for the serial interface.                     | ?PRINT            |
| 5   | AUTO LF         | - Specifies automatic line feed using the CR code.                      | ENABLE            |
|     |                 | - This item is valid only for the Parallel interface.                   | DISABLE           |
| 6   | DSR(#6)         | - Specifies the reset operation using the DSR (#6)                      | ENABLE            |
|     | RESET           | signal.                                                                 | DISABLE           |
|     |                 | - This item is valid only for the serial interface.                     |                   |
| 7   | INIT(#25)       | - Specifies the reset operation using the INIT (#25)                    | ENABLE            |
|     | RESET           | signal.                                                                 | DISABLE           |
|     |                 | - This item is valid only for the serial interface.                     |                   |
| 8   | INIT(#31)       | <ul> <li>Specifies reset using the INIT (#31) signal.</li> </ul>        | ENABLE            |
|     | RESET           | <ul> <li>This item is valid only for the parallel interface.</li> </ul> | DISABLE           |
| 9   | COVER           | <ul> <li>Specifies how to handle a cover open error during</li> </ul>   | AUTO              |
|     | OPEN            | printing.                                                               | RECOVERY          |
|     | ERROR           | AUTO RECOVERY:                                                          |                   |
|     |                 | When a cover is closed, Printer is recovery                             | RECOVERY BY       |
|     |                 | automaticity.                                                           | CMND              |
|     |                 | RECOVERY BY CMND:                                                       |                   |
|     |                 | When a cover is closed, Printer is recovery by                          |                   |
| 10  | DM GUDGY        | command.                                                                | DNA DI D          |
| 10  | BM CHECK        | - Specifies the adjustment of the leading edge of the                   | ENABLE            |
|     | AT POW-ON       | paper at power-on.                                                      | DISABLE           |
|     |                 | - This item is valid only when the black mark                           |                   |
|     |                 | detection unit is installed and "BM sensor installed"                   |                   |
| 11  | DETUDNTO        | Is set.                                                                 |                   |
| 11  | KETUKN TO       | - Returns the menu to the selection mode for setup                      | -                 |
| 10  | UP<br>DETUDN TO | group items.                                                            |                   |
| 12  | RETURN TO       | - Returns the menu to the setup mode menu.                              | -                 |
|     | MENU            |                                                                         |                   |
| 1   | MENU            |                                                                         | 1                 |

| No. | Item          | Explanation                              | Detail setup item         |  |
|-----|---------------|------------------------------------------|---------------------------|--|
| 1   | USER NV       | - Capacity of the user NV                | 1KBYTE 64KBYTE,           |  |
|     | MEMORY        | memory.                                  | 128KBYTE 192KBYTE         |  |
| 2   | NV GRAPHIC    | - Capacity of the NV graphic             | None                      |  |
|     | MEMORY        | memory.                                  | 64KBYTE 128KBYTE          |  |
|     |               |                                          | 192KBYTE 256KBYTE         |  |
|     |               |                                          | 320KBYTE 384KBYTE         |  |
| 3   | PAPER WIDTH   | - Paper width and number of              | 83mm/53 columns           |  |
|     |               | columns used.                            | 80mm/48 columns           |  |
|     |               |                                          | 80mm/42 columns           |  |
|     |               |                                          | 60mm/36 columns           |  |
|     |               |                                          | 58mm/35 columns           |  |
|     |               |                                          | 58mm/32 columns           |  |
| 4   | PRINT COLOR   | <ul> <li>Print colors.</li> </ul>        | MONO                      |  |
|     |               |                                          | TWO                       |  |
| 5   | PRINT DENSITY | <ul> <li>Print density.</li> </ul>       | 70% 75% 80% 85%           |  |
|     |               |                                          | 90% 95% 100% 105%         |  |
|     |               | * 70% is the lowest density.             | 110% 115% 120% 125%       |  |
|     |               | 130% is the highest density.             | 130%                      |  |
|     |               |                                          |                           |  |
| 6   | BK DENSITY    | - Black density when "TWO"               | 70% 75% 80% 85%           |  |
|     | (2COLOR)      | is set for PRINT COLOR.                  | 90% 95% 100% 105%         |  |
|     |               |                                          | 110% $115%$ $120%$ $125%$ |  |
|     |               | * 70% is the lowest density.             | 130%                      |  |
|     |               | 130% is the highest density.             |                           |  |
| 7   | MAX SPEED     | <ul> <li>Maximum print speed.</li> </ul> | 1 2 3 4 5                 |  |
|     |               |                                          | 6 7 8 9                   |  |
|     |               | $^{\circ}$ 1 (100 mm/s) is the lowest    |                           |  |
|     |               | is the highest print aread               |                           |  |
| 0   | LOW DOWED     | Softing for reducing normal              | NOPMAL                    |  |
| 0   | LOWFOWER      | - Setting for reducing power             | MODE1                     |  |
|     |               | MODE1 Boduction of about                 | MODE1<br>MODE2            |  |
|     |               | 10%                                      | MODEZ                     |  |
|     |               | MODE2:Beduction of about                 |                           |  |
|     |               | 30%                                      |                           |  |
| 9   | BUZZER        | -Set a buzzer tone in the print          | PATTERN 1                 |  |
|     | INTERVAL      | Pushed down FEED switch in               | PATTERN 2                 |  |
|     |               | a cover opening state and                | PATTERN 3                 |  |
|     |               | receive a buzzer command.                | PATTERN 4                 |  |
|     |               | (ESC p 03h t1 t2 t3)the buzzer           | PATTERN 5                 |  |
|     |               | in the print sounds                      |                           |  |
| 10  | BUZZER        | -A buzzer sets the number of             | ZERO                      |  |
|     | REPETITION    | times to sound in print.                 | ONE                       |  |
|     |               | Pushed down FEED switch in               | TWO                       |  |
|     |               | a cover opening state and                | THREE                     |  |
|     |               | receive a buzzer command,                | FOUR                      |  |
|     |               | (ESC p 03h t1 t2 t3)the                  | FIVE                      |  |
|     |               | buzzer in the print sounds               |                           |  |

| No. | Item                    | Explanation                                                                          | Detail setup item |
|-----|-------------------------|--------------------------------------------------------------------------------------|-------------------|
| 11  | RETURN TO UP            | <ul> <li>Returns to the selection<br/>mode for the setup group<br/>items.</li> </ul> |                   |
| 12  | RETURN TO<br>SETUP MENU | - Returns to the setup menu.                                                         |                   |

| I | No. | Item                    | Explanation                                                | Detail setup item                                                                                                    |
|---|-----|-------------------------|------------------------------------------------------------|----------------------------------------------------------------------------------------------------|
|   | 1   | BAUDRATE                | - Baud rate.                                               | 2400BPS         4800BPS           9600BPS         19200BPS           38400BPS         57600BPS           115200BPS         57600BPS |
|   | 2   | FORMAT                  | - Data format.                                             | 7EVEN1 7ODD1<br>8NONE1 8EVEN1<br>8ODD1                                                                                              |
|   | 3   | PROTOCOL                | - Buffer control protocol.                                 | XON/XOFF<br>DSR/DTR                                                                                                    |
|   | 4   | RETURN TO UP            | - Returns to the selection mode for the setup group items. | -                                                                                                    |
|   | 5   | RETURN TO<br>SETUP MENU | - Returns to the setup mode.                               | -                                                                                                    |

## (3) SERIAL INTERFACE CONDITION setup items

## (4) OTHER setup items

| No. | Item                                 | Explanation                                      | Detail setup item |
|-----|--------------------------------------|--------------------------------------------------|-------------------|
| 1   | ACK PULSE                            | - Specifies the ACK pulse width.                 | 1µs               |
|     | WIDTH                                |                                                  | 8μs               |
| 2   | USB                                  | - Specifies the use of the USB connection.       | V-COM             |
|     |                                      | V-COM : Virtual COM class.                       | PRINTER           |
|     |                                      | PRINTER: Printer class.                          |                   |
| 3   | SERIAL NUMBER                        | - Specifies the type of Serial Number            | ENABLE            |
|     |                                      | notification in a USB connection.                | DISABLE           |
|     |                                      | Generally, specify "DISABLE."                    |                   |
| 4   | ERROR                                | - Specifies the mode for the power on time and   | AUTO              |
|     |                                      | the error recovery time.                         | RECOVERY          |
|     |                                      | AUTO RECOVERY:                                   | DEGOVERNY RV      |
|     |                                      | Windows drivers are used.                        | RECOVERY BY       |
|     |                                      | ODOC drivers are used                            | CMIND             |
| 5   | PPOCESS ID                           | OPOS arivers are used.                           | NOPMAI            |
| Ð   | PROCESSID                            | NODMAL.                                          | HI-SPEED          |
|     |                                      | Responds with the process ID at the end of       |                   |
|     |                                      | nvinting                                         |                   |
|     |                                      | HI-SPEED:                                        |                   |
|     |                                      | Responds with the process ID at the end of       |                   |
|     |                                      | data reception.                                  |                   |
| 6   | PNE DETECT                           | - Specifies whether to report the                | ENABLE            |
|     |                                      | Paper-near-end condition.                        | DISABLE           |
| 7   | FONT B                               | - Specifies Font B.                              | MODE 1            |
|     |                                      | MODE 1: Font in the standard specifications      |                   |
|     |                                      | MODE 2: Other font                               |                   |
| 8   | BATCH (COM IF) - ENABLE:             |                                                  | ENABLE            |
|     | Received data is printed in a batch. |                                                  | DISABLE           |
|     |                                      | - DISABLE:                                       |                   |
|     |                                      | Received data is printed serially.               |                   |
|     |                                      |                                                  |                   |
|     |                                      | * This item is valid only with the serial        |                   |
|     | DATICH                               | INTERIACE.                                       | ENADIE            |
| Э   | (OTHER IF)                           | - ENABLE.                                        | DISABLE           |
|     | (OTHER IF)                           | - DISARLE:                                       | DIGADLE           |
|     | Received data is printed serially    |                                                  |                   |
|     | neceived data is printed seriarly.   |                                                  |                   |
|     |                                      | * This item is valid only with the USB, parallel |                   |
|     |                                      | or LAN interface.                                |                   |
| 10  | CUTTER MODE                          | - Specifies the mode for cutter operation.       | PARTIAL           |
|     |                                      | -                                                | FULL              |
|     |                                      | * This item is valid only for models             |                   |
|     |                                      | supporting both full cutting and partial         |                   |
|     |                                      | cutting.                                         |                   |
|     |                                      |                                                  |                   |

| No. | Item                       | Explanation                                                                                                    | Detail setup item        |
|-----|----------------------------|----------------------------------------------------------------------------------------------------|--------------------------|
| 11  | BM SENSOR                  | <ul> <li>Specifies whether the BM sensor has been<br/>installed.</li> <li>Set "INSTALLED" only when the BM sensor<br/>has been installed.</li> <li>(This item is valid only for a device<br/>specified to have the BM sensor<br/>installed.)</li> </ul>                      | INSTALLED<br>UNINSTALLED |
| 12  | BM CHEK WITH<br>CUT        | <ul> <li>Specifies the cut operation initiated by the<br/>BM sensor.</li> <li>This setting is effective only when</li> <li>"INSTALLED" has been set for BM SENSOR.</li> <li>(This item is valid only for a device specified to<br/>have the BM sensor installed.)</li> </ul> | ENABLE<br>DISABLE        |
| 13  | BUZZER                     | <ul> <li>Specifies whether to sound the buzzer at error<br/>occurrence.</li> <li>The buzzer can be sounded by a command<br/>even if "DISABLE" is specified. (This item is<br/>valid only for a device specified to have a<br/>buzzer installed.)</li> </ul>                  | DISABLE<br>ENABLE        |
| 14  | RETURN TO UP               | - Returns to the selection mode for the setup group items.                                                                                                    | -                        |
| 15  | RETURN TO<br>SETUP<br>MENU | - Returns to the setup mode menu.                                                                                                    | -                        |

### C-5.Sample Print

With paper inserted in the printer, turn off the printer power switch once. If you turn on the switch again while holding down the FEED switch on the control panel, the data shown in Section C-1 will be printed. If you turn on the switch again and press the FEED switch briefly, the data shown below will be printed.

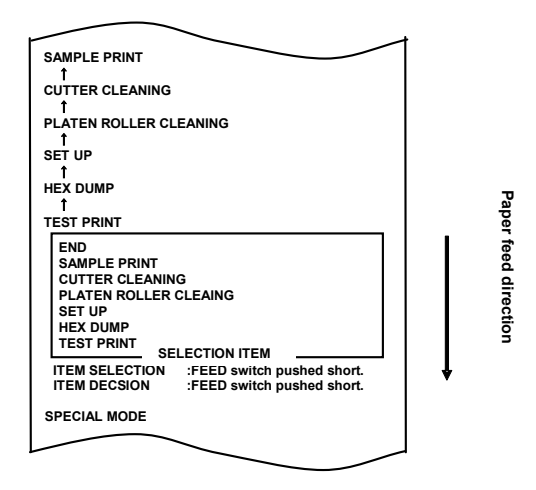

When "SAMPLE PRINT" is printed, press and hold down the FEED switch for one second or longer to place the printer in sample print mode.

The printed pattern is as follows.

- a) Receipt pattern
- b) Coupon pattern
- c) Barcode pattern

When the FEED switch is pressed short, the following pattern is printed.

```
"Receipt" \rightarrow "Coupon" \rightarrow "Barcode" \rightarrow "Receipt" \rightarrow \cdots \cdots
```

When the FEED switch is pressed long (about one second), the same pattern is printed again.

The printed pattern is changed by setup "Paper Width" setting.

83mm/53columns -> Pattern 80mm 80mm/48columns -> Pattern 80mm 80mm/42columns -> Pattern 80mm 60mm/36columns -> Pattern 58mm 58mm/35columns -> Pattern 58mm 58mm/32columns -> Pattern 58mm

The sample print mode is ended by the printer power supply determination.

Printed result of sample printings

#### "Receipt" pattern(80mm) "Coupon" pattern(80mm) Issue date : XX. XX. 20XX Save 20 dollars on Grape Squash of OKI company. ç OKI Supermarket Tel : 987-654-321 Banana a2, 50 1 \$2.50 \$14.40 \$7.50 Beer 350ml a2, 40 6 Cake a2, 50 3 Slipper a3, 80 5 \$19.00 \$19.00 \$1.00 \$1.10 \$9.80 \$35.00 \$20.00 \$19.80 a3, 60 a, 50 a, 11 a2, 45 a35, 00 2 Fairy lamp 20\$ 10 4 Candy Strawberry Pie 1 OKI will give a REAL LIFE to you a20, 00 Pizza 1 ລ3. 30 456 Socks 6 a12, 80 a99, 80 Aspirin 1 \$12,80 Wine \$99,80 1 068/ Sub total Tax(5%) \$242.70 \$12.10 123456789a \$254, 80 Total NO. 1234567890 Receipt No. : 9202 Casher : XXXX XX-XX-20XX a01234567890123456789a

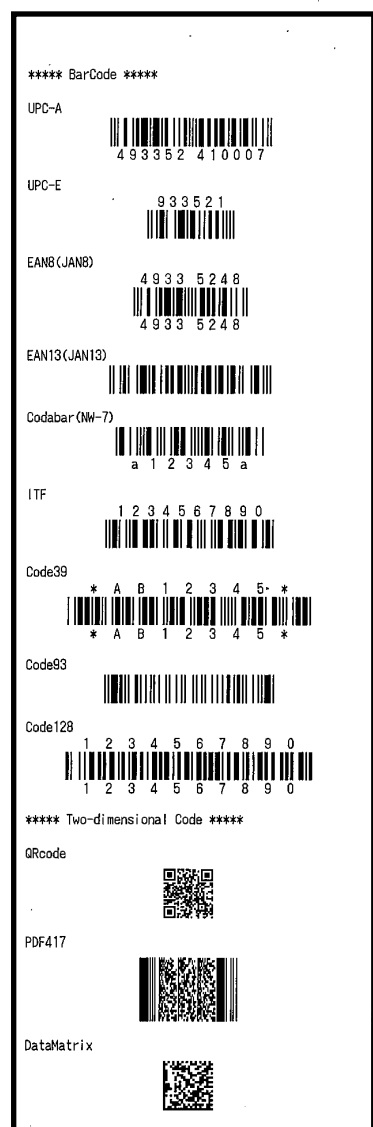

## "Barcode" pattern(80mm)

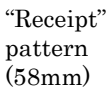

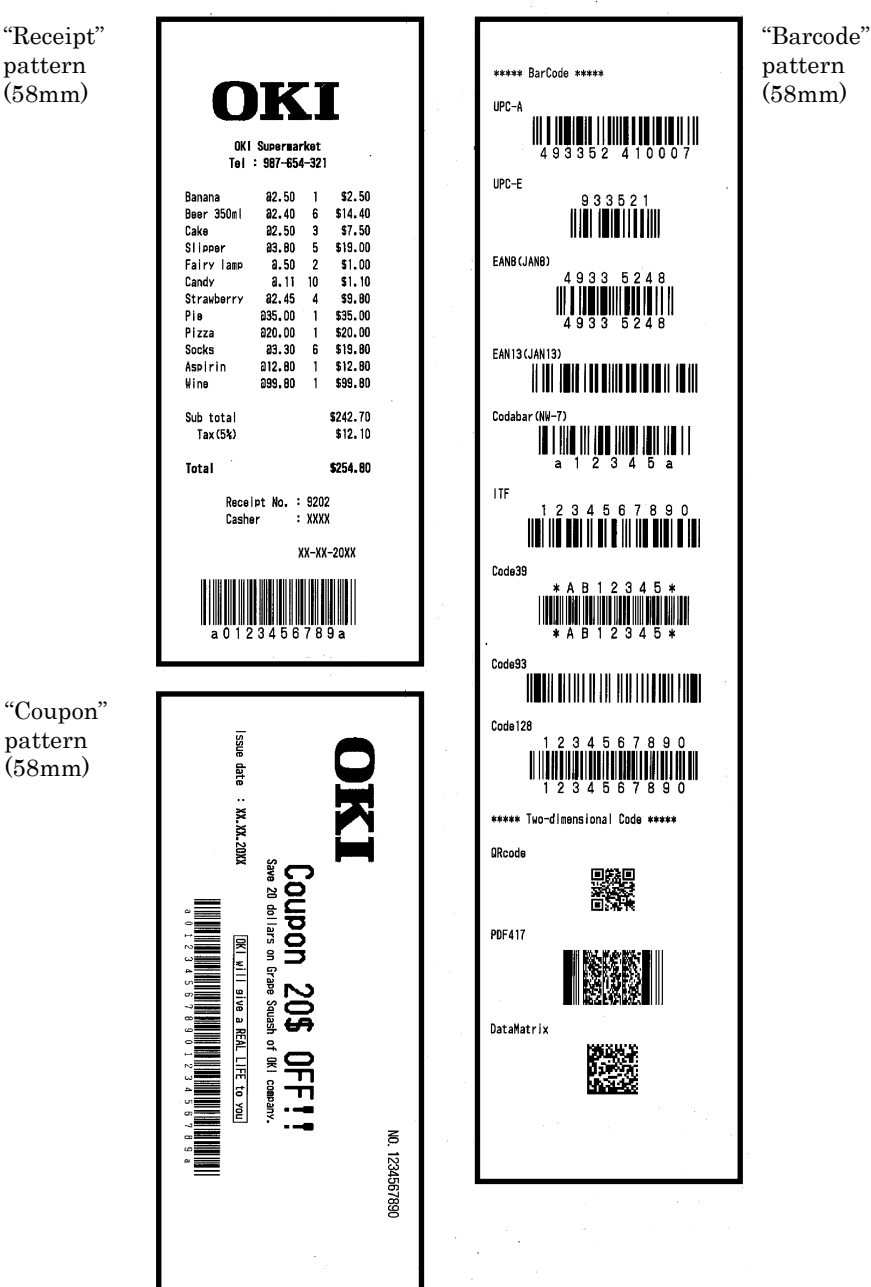

## **OKI CONTACT DETAILS**

#### Oki Systems (UK) Limited

550 Dundee Road Slough Trading Estate Slough Berkshire SL1 4LE

Tel:+44 (0) 1753 819819 Fax:+44 (0) 1753 819899 http://www.oki.co.uk

#### **Oki Systems Ireland Limited**

The Square Industrial Complex Tallaght Dublin 24

Tel:+353 (0) 1 4049590 Fax:+353 (0)1 4049591 http://www.oki.ie

#### Oki Systems Ireland Limited -Northern Treland

19 Ferndale Avenue Glengormley BT36 5AL Northern Ireland

Tel:+44 (0) 7767 271447 Fax:+44 (0) 1 404 9520 http://www.oki.ie

Technical Support for all Ireland: Tel:+353 1 4049570 Fax:+353 1 4049555 E-mail: tech.support@oki.ie

#### OKI Systems (Czech and Slovak), s.r.o.

IBC – Pobřežní 3 186 00 Praha 8 Czech Republic

Tel: +420 224 890158 Fax:+420 22 232 6621 Website: www.oki.cz, www.oki.sk

#### Oki Systems (Deutschland) GmbH Hansaallee 187

40549 Düsseldorf

Tel: 01805/6544357\*\* 01805/OKIHELP\*\* Fax: +49 (0) 211 59 33 45 Website: www.okiprintingsolutions.de info@oki.de

\*\*0,14€/Minute aus dem dt. Festnetz der T-Com (Stand 11.2008)

#### Διανομέας των συστημάτων ΟΚΙ

CPI S.A1 Řafailidou str. 177 78 Tavros Athens Greece Tel: +30 210 48 05 800 Fax: +30 210 48 05 801 EMail:sales@cpi.gr

#### Oki Systems (Iberica), S.A.U C/Teide, 3

San Sebastian de los Reyes 28703, Madrid

Tel:+34 91 3431620 Fax: +34 91-3431624 Atención al cliente: 902 36 00 36 Website: www.oki.es

#### Oki Systèmes (France) S.A.

44-50 Av. du Général de Gaulle 94246 L'Hay les Roses Paris

Tel:+33 01 46 15 80 00 Télécopie:+33 01 46 15 80 60 Website: www.oki.fr

#### OKI Systems (Magyarország) Kft.

Capital Square Tower 2 7th Floor H-1133 Budapest, Váci út 76 Hungary

Telefon: +36 1 814 8000 Telefax: +36 1 814 8009 Website: www.okihu.hu

#### OKI Systems (Italia) S.p.A. via Milano, 11, 20084 Lacchiarella (MI)

Tel:+39 (0) 2 900261 Fax:+39 (0) 2 90026344 Website: www.oki.it

#### **OKI Printing Solutions**

Platinium Business Park II, 3rd Floor ul. Domaniewska 42 02-672 Warsaw Poland

Tel:+48 22 448 65 00 Fax:+48 22 448 65 01 Website: www.oki.com.pl E-mail: oki@oki.com.pl Hotline: 0800 120066 E-mail: tech@oki.com.pl

#### Oki Systems (Ibérica) S.A.

Sucursal Portugal Edificio Prime -Av. Quinta Grande 53 7º C Alfragide 2614-521 Amadora Portugal

Tel: +351 21 470 4200 Fax: +351 21 470 4201 Website: www.oki.pt E-mail : oki@oki.pt

#### Oki Service Servico de apoio técnico ao

Cliente Tel: 808 200 197 E-mail : okiserv@oki.pt

OKI Europe Ltd. (Russia) Office 702, Bldg 1 Zagorodnoye shosse 117152, Moscow

Tel: +74 095 258 6065 Fax: +74 095 258 6070 e-mail: info@oki.ru Website: www.oki.ru

Technical support: Tel: +7 495 564 8421 e-mail: tech@oki.ru

#### Oki Systems (Österreich)

Campus 21 Businesszentrum Wien Sued Liebermannstrasse A02 603 22345 Brun am Gebirge

Tel: +43 223 6677 110 Drucker Support: +43 (0) 2236 677110-501 Fax Support: +43 (0) 2236 677110-502 Website: www.oki.at

#### OKI Europe Ltd. (Ukraine)

Raisy Opkinoy Street,8 Building B, 2<sup>nd</sup> Floor, Kiev 02002 Ukraine

Tel: +380 44 537 5288 e-mail: info@oki.ua Website: www.oki.ua

#### OKI Sistem ve Yazıcı Çözümleri Tic. I td. Sti

Harman sok Duran Is Merkezi, No:4, Kat:6, 34394, Levent İstanbul

Tel: +90 212 279 2393 Faks: +90 212 279 2366 Web: www.oki.com.tr www.okiprintingsolutions.com.tr

#### Oki Systems (Belgium)

Medialaan 24 1800 Vilvoorde

Helpdesk: 02-2574620 Fax: 02 2531848 Website: www.oki.be

#### AlphaLink Bulgaria Ltd.

2 Kukush Str. Building "Antim Tower", fl. 6 1463 Sofia, Bulgaria

tel: +359 2 821 1160 fax: +359 2 821 1193 Website: http://bulgaria.oki.com

#### **OKI Printing Solutions**

Herstedøstervej 27 2620 Albertslund Danmark

Adm.: +45 43 66 65 00 Hotline: +45 43 66 65 40 Salg: +45 43 66 65 30 Fax: +45 43 66 65 90 Website: www.oki.dk

#### Oki Systems (Finland) Oy

Polaris Capella Vänrikinkuja 3 02600 Espoo

Tel: +358 (0) 207 900 800 Fax: +358 (0) 207 900 809 Website: www.oki.fi

Oki Systems (Holland) b.v. Neptunustraat 27-29 2132 JA Hoofddorp

Helpdesk: 0800 5667654 Tel:+31 (0) 23 55 63 740 Fax:+31 (0) 23 55 63 750 Website: www.oki.nl

#### Oki Systems (Norway) AS

Tevlingveien 23 N-1081 Oslo

Tel: +47 (0) 63 89 36 00 Telefax: +47 (0) 63 89 36 01 Ordrefax: +47 (0) 63 89 36 02 Website: www.oki.no

#### General Systems S.R.L.

(Romania) Sos. Bucuresti-Ploiesti Nr. 135. Bucharest 1 Romania

Tel: +40 21 303 3138 Fax: +40 21303 3150 Website: http://romania.oki.com

Var vänlig kontakta din Återförsäljare i första hand, för konsultation. I andra hand kontakta

#### Oki Systems (Sweden) AB

Borgafjordsgatan 7 Box 1191 164 26 Kista

Tel. +46 (0) 8 634 37 00 e-mail: info@oki.se för allmänna frågor om Oki produkter

support@oki.se för teknisk support gällandes Oki produkter

Vardagar: 08.30 - 12.00, 13.00 - 16.00 Website: www.oki.se

### Oki Systems (Schweiz)

Baslerstrasse 15 CH-4310 Rheinfelden

Support deutsch +41 61 827 94 81 Support français +41 61 827 94 82 Support italiano +41 061 827 9473 Tel: +41 61 827 9494 Website: www.oki.ch